# FURURO OPERATOR'S MANUAL

# HIGH SPEED DATA MODEM

MODEL IB-681

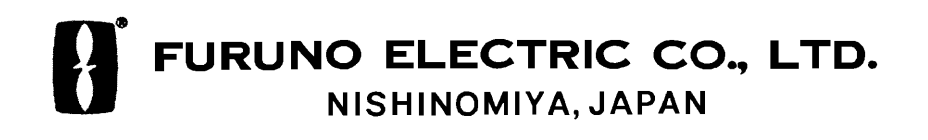

### © FURUNO ELECTRIC CO., LTD.

9-52, Ashihara-cho, Nishinomiya, Japan

Telephone: 0798-65-2111 Telefax: 0798-65-4200

All rights reserved. Printed in Japan

PUB. No. OME-56093 IB-681 (TENI)

FIRST EDITION : OCT. 1998 G : APR. 4, 2000

•Your Local Agent/Dealer

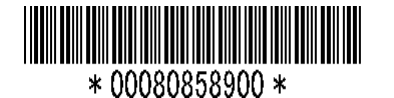

# ▲ SAFETY INSTRUCTIONS

### Safety Information for the Operator

# 

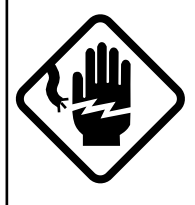

ELECTRICAL SHOCK HAZARD Do not open the equipment.

Only qualified personnel should work inside the equipment.

Immediately turn off the power at the switchboard if water leaks into the equipment or something is dropped in the equipment.

Continued use of the equipment can cause fire or electrical shock. Contact a FURUNO agent for service.

Do not disassemble or modify the equipment.

Fire, electrical shock or serious injury can result.

# MARNING

Do not place liquid-filled containers on the top of the equipment.

Fire or electrical shock can result if a liquid spills into the equipment.

Immediately turn off the power at the switchboard if the equipment is emitting smoke or fire.

Continued use of the equipment can cause fire or electrical shock. Contact a FURUNO agent for service.

Make sure no rain or water splash leaks into the equipment.

Fire or el<mark>ectri</mark>cal shock can result if water leaks in the equipment.

Keep heater away from equipment.

A heater can melt the equipment's power cord, which can cause fire or electrical shock.

# 

A warning label is attached to the equipment. Do not remove the label. If the label is missing or illegible, contact a FURUNO agent or dealer.

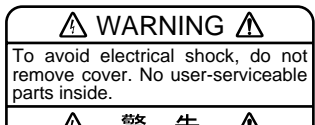

Name: Warning Label (1) Type: 86-003-1011-0 Code No.: 100-236-230

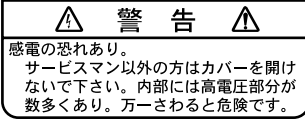

### **Safety Information for the Installer**

# 🖄 WARNING

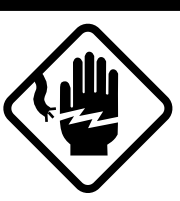

ELECTRICAL SHOCK HAZARD Do not open the equipment unless totally familiar with electrical circuits and service manual.

Only qualified personnel should work inside the equipment.

Turn off the power at the switchboard before beginning the installation.

Fire or electrical shock can result if the power is left on.

Do not install the equipment where it may get wet from rain or water splash.

Water in the equipment can result in fire, electrical shock or equipment damage.

Be sure that the power supply is compatible with the voltage rating of the equipment.

Connection of an incorrect power supply can cause fire or equipment damage. The voltage rating of the equipment appears on the label above the power connector.

# 

Ground the equipment to prevent electrical shock and mutual interference.

Observe the following compass safe distances to prevent deviation of a magnetic compass:

|              | Standard<br>Compass | Steering<br>Compass |  |
|--------------|---------------------|---------------------|--|
| HSD<br>Modem | 1.2 m               | 0.9 m               |  |

# **TABLE OF CONTENTS**

| INTRODUCTION         | v    |
|----------------------|------|
| EQUIPMENT LIST       | vi   |
| SYSTEM CONFIGURATION | viii |

### **1. OVERVIEW**

| 1.1 Control Description | <br> | 1 |
|-------------------------|------|---|
| 1.1.1 Front panel       |      | 1 |
| 1.1.2 Rear panel        |      |   |
|                         |      |   |

### 2. SETTINGS

| 2.1 Switch Panel Settings                   | 3  |
|---------------------------------------------|----|
| 2.1.1 Data rate                             | 3  |
| 2.1.2 DIP switches                          | .3 |
| 2.2 OID/DID and IMN Settings                | 5  |
| 2.3 Terminal Unit Settings                  | 5  |
| 2.4 Registering, Deleting Subscriber Number | .5 |
| 2.4.1 Registering subscriber number         | .6 |
| 2.4.2 Deleting subscriber number            | .6 |
| 2.4.3 Confirming subscriber number          | .6 |
| 2.4.4 Status display on the terminal unit   | .6 |
|                                             |    |

# 3. OPERATION

| 7   |
|-----|
| 7   |
| 8   |
| 9   |
| 9   |
| .10 |
| .10 |
| .12 |
| .12 |
| .13 |
| .14 |
| .15 |
| .15 |
| .16 |
|     |

### 4. MAINTENANCE & TROUBLESHOOTING

| 4.1 Maintenance                     | , |
|-------------------------------------|---|
| 4.1.1 Cleaning                      | 7 |
| 4.1.2 Resetting the circuit breaker | 7 |
| 4.2 Self Test at Terminal Unit      | 7 |
| 4.3 Troubleshooting for the User    | 3 |

### **5. INSTALLATION**

| 5.1 Mounting                                                | 19 |
|-------------------------------------------------------------|----|
| 5.1.1 Mounting location                                     | 19 |
| 5.1.2 Mounting procedure                                    | 19 |
| 5.2 Wiring                                                  | 20 |
| 5.2.1 Wiring between HSD modem and router                   | 20 |
| 5.2.2 Modifying the RF CONV board in the communication unit | 21 |
| 5.2.3 Wiring between HSD modem and communication unit       | 26 |
| 5.2.4 Ground                                                | 26 |
|                                                             |    |

### APPENDIX Usage Tips

| Communication with other makes of Inmarsat-B terminals | 27 |
|--------------------------------------------------------|----|
| Landline                                               | 27 |
| Propagation delay                                      | 27 |
| TCP/IP protocol                                        | 27 |
| Router setting for network connection                  | 27 |
| Network configuration                                  |    |
| Synchronous-asynchronous adapter                       | 29 |
| Land earth station                                     |    |
|                                                        |    |

| SPECIFICATIONS          | SP-1 |
|-------------------------|------|
| OUTLINE DRAWING         |      |
| INTERCONNECTION DIAGRAM |      |
| SCHEMATIC DIAGRAM       | S-2  |

| INDEX | Index-1 |
|-------|---------|

Declaration of conformity to type

# INTRODUCTION

FURUNO Electric Company thanks you for selecting the IB-681 High Speed Data (HSD) Modem. We are confident you will discover why FURUNO has become synonymous with quality and reliability.

For over 50 years FURUNO Electric Company has enjoyed an enviable reputation for excellent marine electronics equipment. This dedication to excellence is furthered by our extensive global network of agents and dealers.

The IB-681 is designed and constructed to meet the rigorous demands of the marine environment. However, no machine can perform its intended function unless properly installed and maintained. Please carefully read and follow the recommended procedures for installation, operation and maintenance to get maximum performance from this equipment.

### Features

The IB-681 provides global, satellite-based high speed duplex 56 or 64 Kbps data via ISDN. High speed data services will be useful to companies and organizations with large amounts of data to transmit.

- Automatic, manual calling
- LEDs show equipment status
- Simple operation
- DIP switches and data rate switch set operation parameters

### **Notice**

FURUNO will assume no responsibility for security-related problems.

Network configuration depends on application, number of terminals used, shipboard network and land network. Generally, setup is done on the user's equipment. For details on network setup contact the network manager.

# **EQUIPMENT LIST**

### **Complete Set**

| Name           | Туре       | Code No.    | Qty    | Remarks                                                                                                    |                                                                 |
|----------------|------------|-------------|--------|----------------------------------------------------------------------------------------------------|-----------------------------------------------------------------|
| HSD Modem Unit | IB-681     |             | 1      |                                                                                                    |                                                                 |
| Installation   | CP16-01600 | 000-043-362 | Soloot | For FELCOM 81 comm. unit<br>manufactured 7/98 and after<br>CP16-01601 (004-443-480)<br>CP16-01602 (004-442-900)<br>CP16-01605 (004-442-950)                          | See<br>installation<br>materials<br>lists below<br>for details. |
| Materials      | CP16-01610 | 000-043-361 | Select | For FELCOM 81 comm. unit<br>manufactured before 7/98<br>CP16-01601 (004-443-480)<br>CP16-01602 (004-442-900)<br>CP16-01603 (004-443-460)<br>CP16-01605 (004-442-950) |                                                                 |

### Installation Materials CP16-01601

| Name            | Туре                | Code No.    | Qty |
|-----------------|---------------------|-------------|-----|
| Connector       | 17JE-23250-02 (D8C) | 000-120-946 | 2   |
| Connector       | 17JE-23370-02 (D8C) | 000-141-104 | 2   |
| Connector Assy. | 16S0277-0           | 000-141-465 | 1   |
| Cable Assy.     | BNC-P-55UX2-1000    | 000-141-513 | 3   |
| Cable Assy.     | 17JE-573-2 Harness  | 000-141-514 | 1   |
| Copper Strap    | 05-003-0031         | 590-300-310 | 1   |
| Tapping Screw   | 6X20 SUS 304        | 000-802-084 | 4   |

# Installation Materials CP16-01602

| Name            | Туре            | Code No.    | Qty |
|-----------------|-----------------|-------------|-----|
| Connector Assy. | CP16-01606      | 004-442-910 | 1   |
| Cable Assy.     | PH5P-L200-SMP2P | 000-141-558 | 1   |
| Cable Assy.     | PH2P-L300-SMR2P | 000-141-559 | 1   |
| Panhead Screw   | M4X8            | 000-881-445 | 4   |

### Installation Materials CP16-01603

| Name          | Туре          | Code No.    | Qty |
|---------------|---------------|-------------|-----|
| RF CONV Board | 16P0130       | 004-441-140 | 1   |
| Rear Panel    | 16-011-2013-5 | 100-245-695 | 1   |

### Installation Materials CP16-01605

| Name           | Туре         | Code No.    | Qty |
|----------------|--------------|-------------|-----|
| Programmed ROM | PROM16501051 | 004-441-500 | 1   |
| Programmed ROM | PROM16501061 | 004-441-510 | 1   |

### **Optional Equipment**

| Name                    | Туре    | Code No.    | Qty | Remarks                                                                                           |
|-------------------------|---------|-------------|-----|---------------------------------------------------------------------------------------------------|
| Connection Cable<br>Kit | CP16-19 | 004-447-110 | 1   | 17JE-573-2 Harness<br>(000-127-108),<br>BNC-P-55UX2-500<br>(000-141-969),<br>for extension by 5 m |

# ANTENNA UNIT IB-181

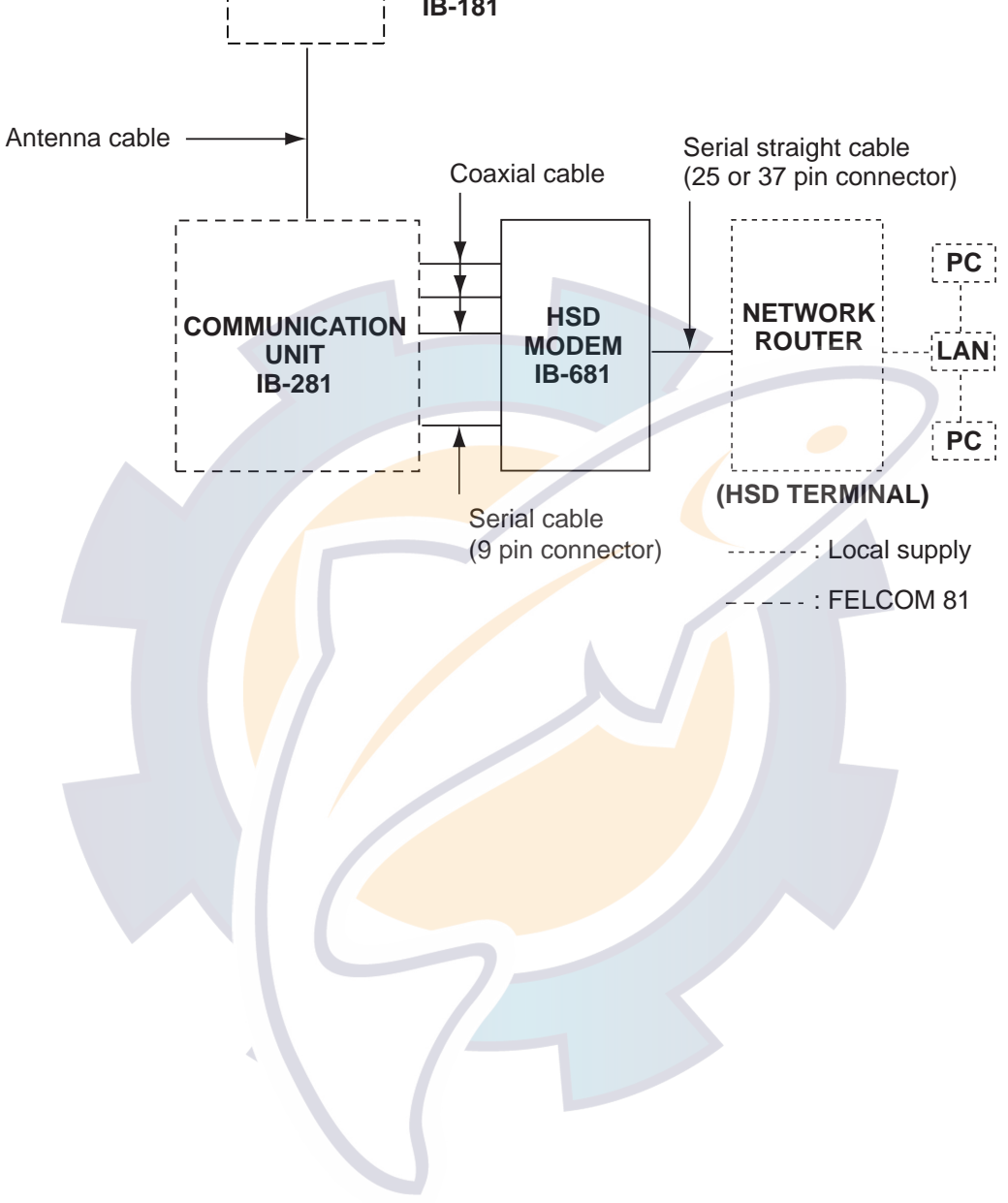

# **1. OVERVIEW**

### **1.1 Control Description**

### 1.1.1 Front panel

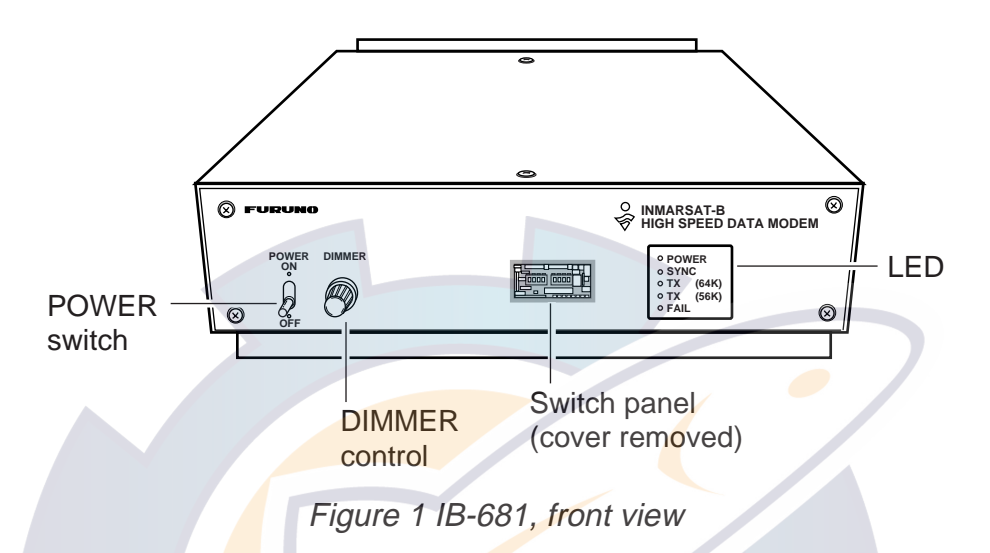

**POWER switch:** Turns the power on/off. Flip up to turn the power on; flip down to turn the power off. After turning on the power, all status LEDs light for about 20 seconds. Then all LEDs except POWER go off about 10 seconds later. Turn on the IB-281 about 30 seconds after turning on the IB-681, otherwise the IB-281 may display "HSD Fault." If the FAIL lamp on the IB-281 goes off then operation is normal.

**DIMMER control:** Adjusts the illumination of the status LEDs.

**Switch panel:** Contains eight DIP switches and the Data Rate switch which set operation parameters. See page 3 for details.

Status LEDs: Show equipment status.

- POWER: Lights when the power is turned on.
- SYNC: Lights, during HSD communications, when satellite signal becomes synchronized.
- TX (64K): Lights when data rate is 64 Kbps.
- TX (56K): Lights when data rate is 56 Kbps.
- FAIL: Lights for communication error.

Note: TX LED on IB-281 dose not light during HSD communications.

### 1.1.2 Rear panel

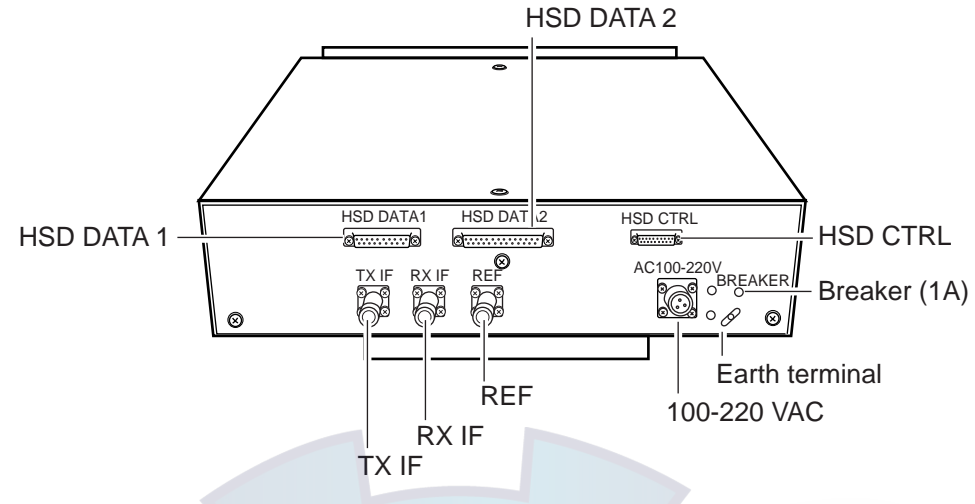

Figure 2 IB-681, rear view

HSD DATA 1: RS-232 interface connector

HSD DATA 2: RS-449 interface connector

HSD CTRL: Conducts control data communications between communication unit and HSD modem.

**Breaker:** The red button pops out when overcurrent flows inside the equipment. In this case, find the cause of the overcurrent and push the button.

100-220 VAC: Connection of 100/220 VAC power.

**REF:** Receives reference signal from the communication unit.

**RX IF:** Receives IF signal from the communication unit.

TX IF: Sends IF signal to the communication unit.

# 2. SETTINGS

### 2.1 Switch Panel Settings

Communication parameters are set with the switches in the switch panel. Unfasten two screws to access the switches. Note that it is not necessary to turn off the IB-681 to access the switches.

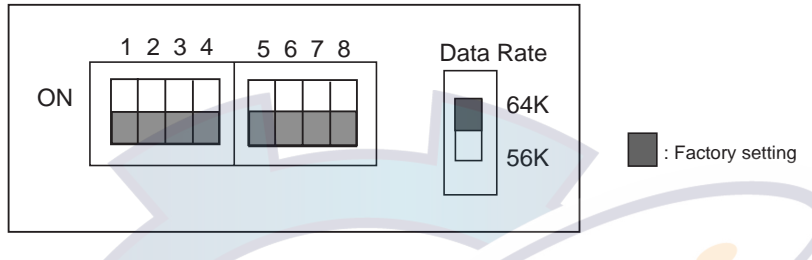

Figure 3 Switch panel

#### 2.1.1 Data rate

Set the data rate according to land line/network. The default setting is 64k (64 Kbps). 56k is for USA ISDN circuit, for example. Data rate cannot be change after connecting with a subscriber.

### 2.1.2 DIP switches

| SW No. | Function                      | OFF             | ON               |
|--------|-------------------------------|-----------------|------------------|
| SW1    | Automatic call                | Direct call     | Address call     |
| SW2    | Terminal interface            | RS-449          | RS-232           |
| SW3    | Automatic data rate switching | NO              | YES              |
| SW4    | Command format                | HDLC            | BSC              |
| SW5    | Character format              | 8 bit/no parity | 7 bit/odd parity |
| SW6    | Not used                      |                 |                  |
| SW7    | Not used                      |                 |                  |
| SW8    | Not used                      |                 |                  |

#### Table 1 DIP switch functions

#### SW1: Automatic call mode

OFF: Call starts with reception of DTR signal from HSD terminal.

ON: Call starts when subscriber number from the HSD terminal is loaded on the TxD line.

#### SW2: Terminal interface

Interface with HSD terminal.

OFF: RS-449 (D-SUB 37 pin connector). ON: RS-232 (D-SUB 25 pin connector).

#### SW3: Automatic data rate switching

Determines whether to receive data at data rate other than what is set with the Data Rate switch in the switch panel.

OFF: Prevents reception of data received at data rate other than which is set with the data rate switch.

ON: Enables reception of data received at data rate other than which is set with the data rate switch.

#### SW4: Command format

Sets command format to the HSD modem, and is only effective when SW1 is set for address call (ON). Set according to specification of HSD terminal.

OFF: HDLC format ON: BSC format

#### HDLC command format

|                                      | Flag                 | Addr        | Control | Command/Indication              | FCS | Flag |
|--------------------------------------|----------------------|-------------|---------|---------------------------------|-----|------|
| Flaç<br>Adc                          | g: Flag<br>Iress: Ad | dress Field |         | b0 b1 · · · · · b7<br>0 1111110 |     |      |
| Control: Control Field 1 1 1 1 1 1 1 |                      |             |         |                                 |     |      |
| FCS: Frame Check Sequence 1 1001000  |                      |             |         |                                 |     |      |

Parity added only to command, indication. (b0) sent first along signal wire.

#### BSC command format

| SYN                              | SYN                                                                                                    | SYN | STX | Command, Indication | ETX |  |
|----------------------------------|----------------------------------------------------------------------------------------------------|-----|-----|---------------------|-----|--|
| SYN: 16H<br>STX: 02H<br>ETX: 03H | Three SYN sent from HSD terminal to<br>HSD modem. However, only two SYN are<br>necessary between the HSD modem and |     |     |                     |     |  |

Parity is also added to these control characters. LSB is first sent along the signal line.

#### SW5: Character format

Sets character format to the HSD modem, and is only effective when SW1 is set for address call (ON). Set according to specification of HSD terminal.

OFF: 8 bit, no parity ON: 7 bit, even, odd parity

### 2.2 OID/DID and IMN Settings

OID/DID and IMN are set on the communication unit, usually at the time of installation. The telephone for HSD calling is alos set by the installing technician. For more information, contact a FURUNO dealer or agent.

### 2.3 Terminal Unit Settings

"9: HSD" is added to the Terminal Setup menu on the terminal unit. Additionally, the HSD is provided with the lock switch function, which you may set it as shown below.

| Press [2], [Enter].                                                                                                    |
|----------------------------------------------------------------------------------------------------|
|                                                                                                    |
| [Terminal setup]                                                                                                    |
| 1: Tel No.1 7: Data<br>2: Tel No.2 8: Telex<br>3: Tel No.3 9: HSD<br>4: Tel No.4<br>5: Tel No.5<br>6: Tel No.6<br>E: Exit                                            |
| Enter JOB No. <u>9</u>                                                                                                    |
| Press [9], [2].                                                                                                    |
| [HSD]<br>Key Lock: Ignore/Valid                                                                                                    |
| Ignore: Lock switch setting ignored;<br>receive capability.<br>Valid: Lock switch setting followed;<br>cannot transmit when lock<br>switch is in "disable" position. |
| Figure 4 Terminal setup menu                                                                                                    |

### 2.4 Registering, Deleting Subscriber Number

### 2.4.1 Registering subscriber number

Register subscriber number as follows with the No.1 telephone. The subscriber number may contain 20 digits (\*, # cannot be registered). The number can be confirmed by printing the status display.

- 1. Pick up the handset of the No.1 telephone and confirm dial tone.
- 2. Dial subscriber's no. as follows:

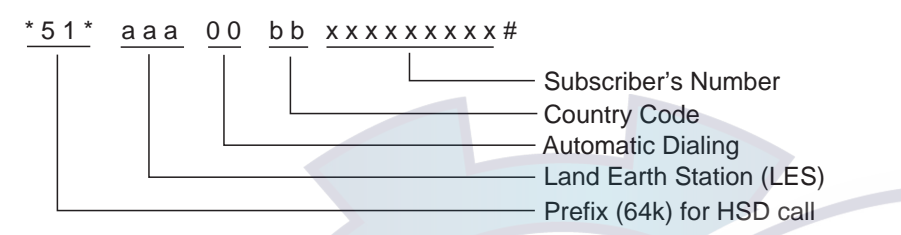

3. Confirm dial tone (See table 2).

### 2.4.2 Deleting subscriber number

1. Dial \* 5 1 \* #.

#### 2.4.3 Confirming subscriber number

HSD communications settings (HSD settings input to the communcation unit) are contained on the status monitor which can be printed from the No.1 telephone.

- 1. Pick up the handset of the No. 1 telephone.
- 2. Dial \* 9 6 # to print the status monitor.

. Prefix Code: HSD Destination: XXXXXXXXXXXXXXXXX

### 2.4.4 Status display on the terminal unit

The status display shows HSD state. You can print it from the terminal unit. Sample HSD status indications are as below.

```
RX Signal Level (HSD) ...
RX IF AGC Level (HSD) ...
2nd Local (HSD) ...
```

# **3. OPERATION**

### 3.1 Calling

An HSD call may be made automatically or manually.

#### 3.1.1 Automatic HSD call

All automatic HSD calls are carried and terminated from the HSD terminal. Automatic HSD calls begin when the DTE raises the DTR line in the serial connector. The Inmarsat terminal dials the pre-programmed number. Upon answer by the called system the HSD port is enabled and data transfer can take place.

Automatic HSD calls fall into two categories: direct call and address call. The category may be selected with DIP switch SW1: turn off the switch (default setting) for direct call; turn on the switch for address call. See page 3 for DIP switch setting.

#### Direct call setup

- Program subscriber number. See page 5.
- Turn off DIP switch SW1.

The subscriber is called when the HSD terminal turns on the DTR signal.

#### Address call setup

- See page 13 for sequence.
- Turn on DIP switch SW1.

The HSD terminal must support address calls. The HSD terminal outputs the following command to the HSD modem in the format set by DIP switch SW4 and SW5:

CRN x x x x x (V.25bis command; x x x x x = subscriber number)

For further details about the CRN command, see page 10.

Note : If personal computer cannot call by user's application having V.25 bis terminal interface, call by DTR dailing (Direct call).

#### Clearing automatic HSD call

An automatic HSD call is cleared when the DTR signal is received from the HSD terminal.

The HSD terminal turns off DTR, then the automatic call is cleared. HSD terminal sends clear signal to CES, then the HSD modem turns off DCD and CTS. Finally, the HSD modem turns off DSR.

### 3.1.2 Manual call

Manual calls are made with a telephone (designated at installation) connected to the communication unit. The HSD terminal must support manual calls.

To make a manual call, turn off DIP switch SW1, and then dial subscriber number as follows:

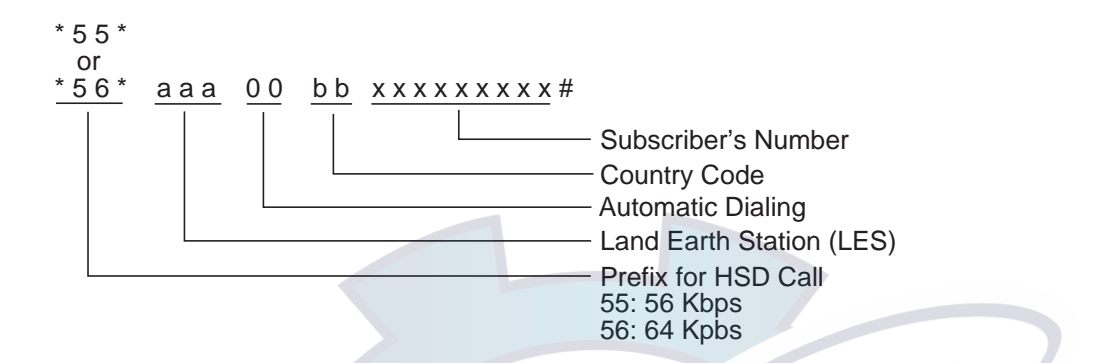

Upon answer by the called system the HSD port is enabled and data transfer can take place. After the number is dialed listen for progress tone to confirm call. See the table below. When you hear the "HSD call successful" tone hang up the handset.

| Tone Name                                             | Frequency | ON, OFF<br>Interval           |  |
|-------------------------------------------------------|-----------|-------------------------------|--|
| HSD call successful                                   | 600 Hz    | 1 s <mark>ec, 0</mark> .5 sec |  |
| HSD call failure                                      | 425 Hz    | 0.5 sec, 0.5 sec              |  |
| Manual HSD call<br>cleared/called no.<br>accepted     | 425 Hz    | 1 sec, 0.5 sec                |  |
| Manual HSD call<br>cleared/called no.<br>not accepted | 425 Hz    | 0.5 sec, 0.5 sec              |  |

#### Table 2 Progress tones

#### Clearing manual call

Dial \* 5 9 #.

### 3.2 Receiving

Certain HSD terminals cannot receive the RI signal and therefore cannot receive.

### 3.2.1 Automatic call mode and receiving operation

Receiving processing depends on the setting of DIP switch SW1 as follows:

| SW1 State         | Remarks                                                                                                    |  |  |
|-------------------|----------------------------------------------------------------------------------------------------|--|--|
| OFF (direct call) | The HSD terminal uses the DTR signal to reply. To do this the<br>HSD terminal keeps the DTR signal OFF when it is not<br>communicating. When a call arrives, the HSD modem turns on<br>the RI signal, the HSD terminal detects the RI signal and then<br>turns on the DTR signal. Then, the HSD modem turns off RI and<br>then turns on DSR, CTS, DCD to communicate over land line. |  |  |
| ON (address call) | The HSD terminal does not reply to an address call with the DTR signal; the DTR signal is used to show if the HSD terminal can send control commands to the HSD modem. When a call arrives, the method by which the HSD terminal replies depends on DTR status as below.                                                                                                    |  |  |

#### Address call and DT<mark>R O</mark>N

When a call arrives, the HSD modem turns RI ON and then acknowledges reception by sending INC to the HSD terminal. (See page 10.) Five seconds after sending INC receiving processing is initiated. When processing is completed, RI goes OFF and DSR, CTS, DCD go ON to communicate over land line.

If the HSD terminal sends the DIC command to the HSD modem, the HSD modem does not initiate receiving processing. This happens in the following instances:

- Overlapping calls (receiving processing cancelled)
- Processing initiated within five seconds after INC is received

If this occurs while the call is being relayed, the CIC command is sent and the HSD modem reinitiates processing.

#### Address call and DTR OFF

When a call arrives, the HSD modem turns RI ON. This tells the HSD terminal to turn on the DTR signal, which causes the HSD modem to send the INC (indication) signal to the HSD terminal to indicate it is receiving. The HSD terminal then sends the CIC command to the HSD modem which initiates receiving processing. When processing is completed, RI goes OFF and DSR, CTS, DCD go ON to communicate over land line.

When DIC is sent by the HSD terminal instead of CIC, the HSD modem sends the indication VAL. In this case processing is not started. Furthermore, when the CRN command or other three-character command is sent the HSD modem sends the indication INV.

### 3.2.2 Receiving and automatic data rate switching

A call arrives at the data rate set on a subscriber's equipment, and the setting of DIP Switch SW3 determines if the call will be received or not when the data rate is different from that set on the IB-681.

| SW3 State                             | Remarks                                                                                                    |  |  |
|---------------------------------------|----------------------------------------------------------------------------------------------------|--|--|
| OFF: No automatic data rate switching | HSD call not accepted when its data rate is different from that<br>set on the IB-681.<br>Use this setting when the synchro clock to the HSD terminal<br>cannot automatically be changed to match data rate.                                                                                                    |  |  |
| ON: Automatic data rate switching     | <ul> <li>HSD call accepted regardless of data rate. For example, if the Rate switch is set to 64 K and a call's rate is 56 K, the call is transmitted at 56 K. The synchro clock signal to the HSD terminal is also automatically changed to 56 K.</li> <li>Note: The HSD terminal is required to automatically synchronize to varied clock signal.</li> </ul> |  |  |

### 3.3 V.25bis Command, Indication

For automatic calling, the HSD terminal directs the HSD modem with commands. Additionally the HSD modem directs the HSD terminal with indications. These commands and indications are as below.

#### Commands

| Command     | Name                  | Description               |
|-------------|-----------------------|---------------------------|
| CRNxx · · x | Call Request Number   | Transmit a call           |
| DIC         | Disable Incoming Call | Prevents automatic reply. |
| CIC         | Connect Incoming Call | Allows automatic reply.   |

Consecutive commands cannot be accepted. Commands use IA5 characters. Upper case or lower case may be input, but case cannot be mixed.

#### Indications

| Indication | Name          | Description                                         |
|------------|---------------|-----------------------------------------------------|
| INC        | Incoming Call | Call has arrived.                                   |
| INV        | Invalid       | Error in command from terminal.                     |
| VAL        | Valid         | Accept command from terminal.                       |
| CFIxx      | Call Failed   | "Call failed reply" (and reason) in response to CRN |

Indications are done with IA5 characters, in upper case only.

#### Command description

| Command     | Description                                                                                                    |  |  |  |
|-------------|----------------------------------------------------------------------------------------------------|--|--|--|
|             | Subscriber number specified and called.<br>xx · · x Subscriber number (20 digits max.)                                                                                                    |  |  |  |
| CRNxx · · x | <u>Useable characters:</u> "0-9", " " (space), "-", "#"<br>" " and "-" can be used to separate digits for clarity; they are not recognized a<br>part of subscriber's number.<br>"#" is recognized as end code (input is not mandatory).<br>" ", "-" and "#" are not sent to CU.<br><u>Examples:</u> |  |  |  |
|             | CRN0030081123456789 (Subscriber's number is 003081123456789)<br>CRN0030081-12-345-6789 (Same number as above except "-" inserted for<br>clarity)<br>CRN0030081 12-345-6789# (Same number as first number above except " ", "-"<br>inserted for clarity and " #" inserted to show end of<br>number)  |  |  |  |
| DIC         | Prevents automatic reply to received calls.                                                                                                    |  |  |  |
| CIC         | Allows automatic reply to received calls.                                                                                                    |  |  |  |

### Indication description

| Indication | Description                                                                                                    |  |  |  |  |
|------------|----------------------------------------------------------------------------------------------------|--|--|--|--|
| INC        | Informs DTE of incoming call                                                                                                    |  |  |  |  |
| INV        | Informs of invalid command from terminal.                                                                                                    |  |  |  |  |
| VAL        | Informs of valid command from terminal.                                                                                                    |  |  |  |  |
| CFIxx      | Informs of "Call failed reply" in response to CRN command.<br>xx (reason) ET: Subscriber is busy.<br>CB: Telephone/fax busy (CU is busy).<br>RT: Subscriber's DTE is not answering (subscriber not connected).<br>AB: Subscriber not replying ("Scr Vec Ack" not received). |  |  |  |  |
|            |                                                                                                    |  |  |  |  |

### 3.4 Call Sequence

### 3.4.1 Direct call setup sequence

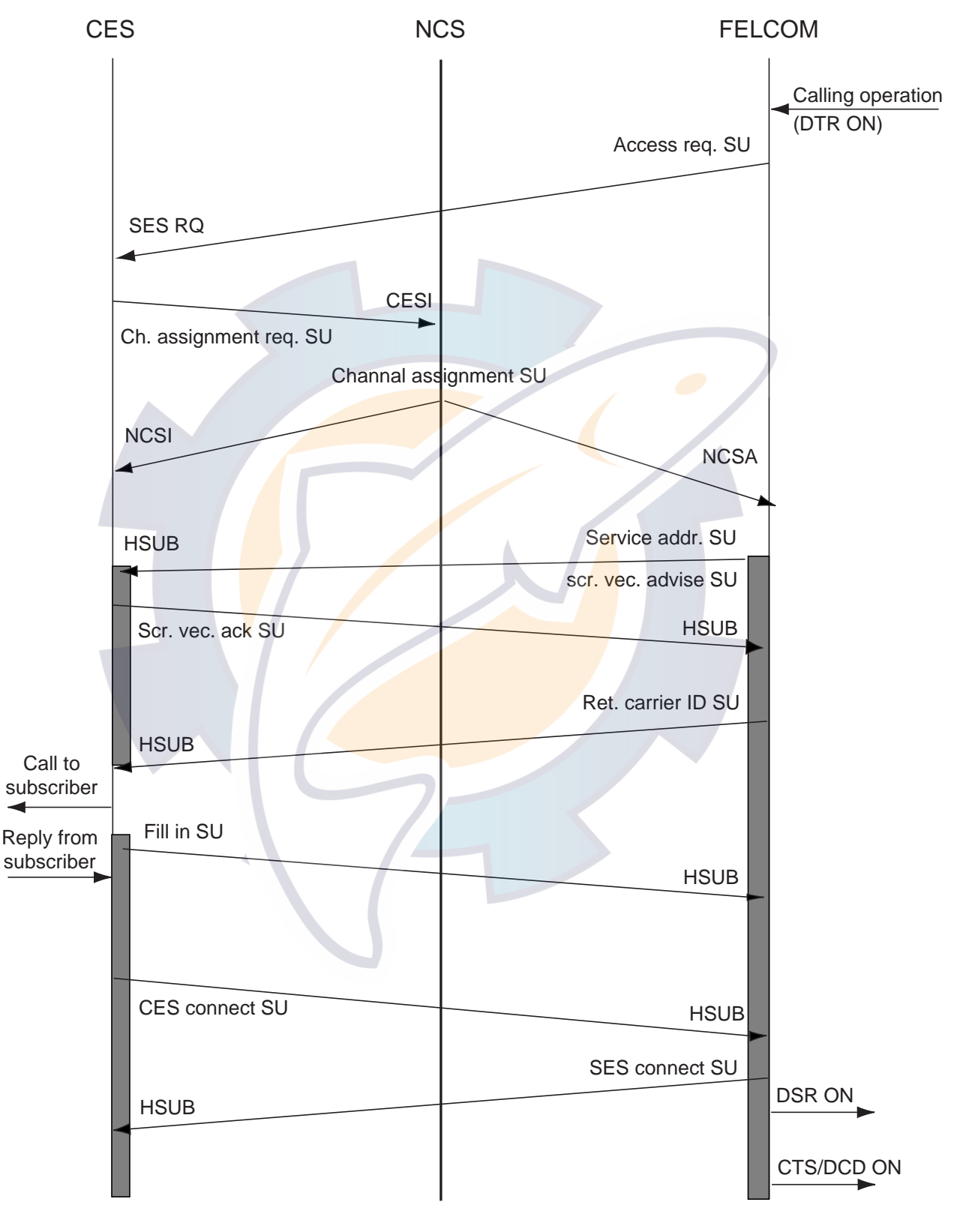

Figure 5 Direct call setup sequence

### 3.4.2 Address call setup sequence

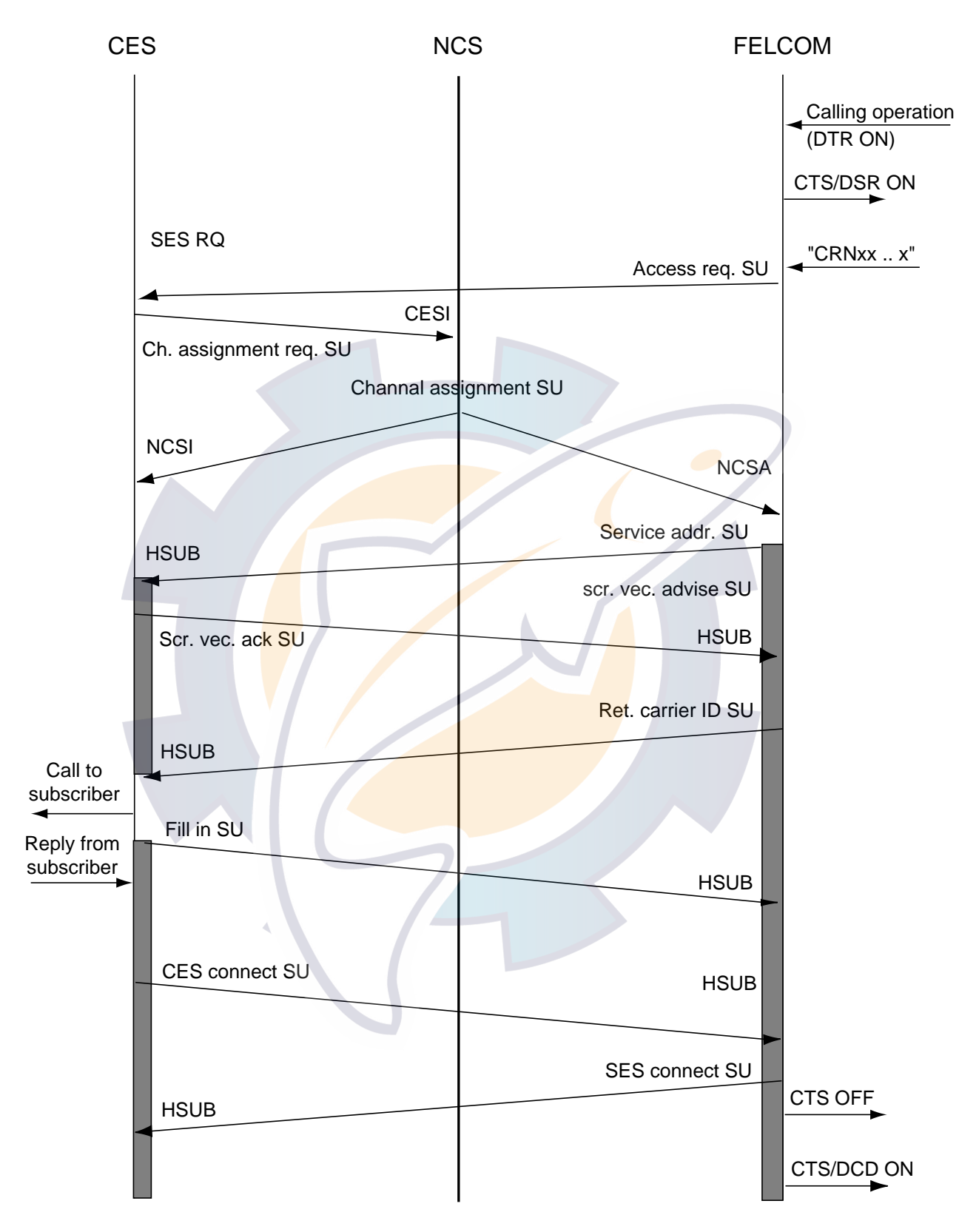

Figure 6 Address call setup sequence

### 3.4.3 Manual call setup sequence

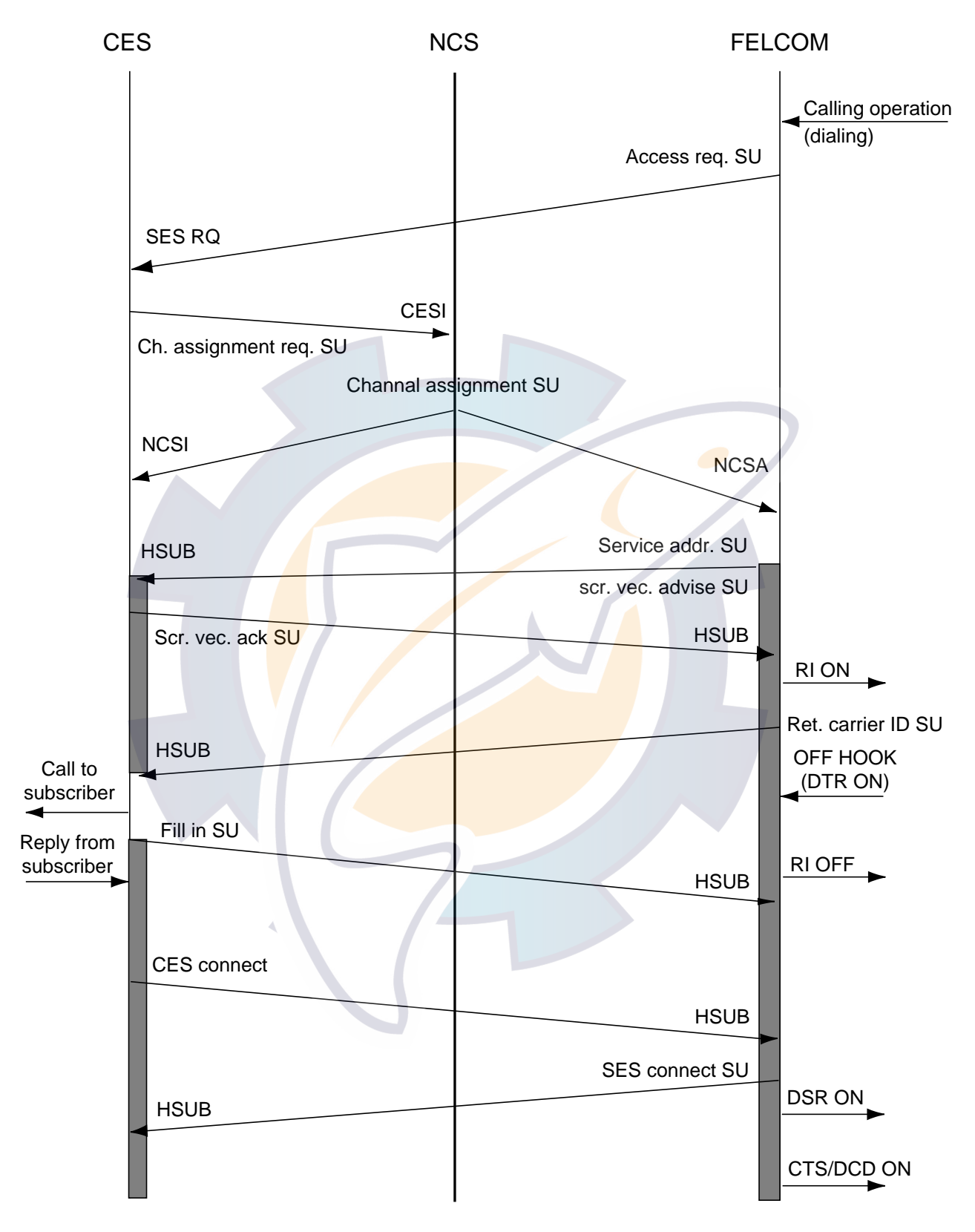

Figure 7 Manual call setup sequence

### 3.4.4 Automatic call clear sequence

An automatic call is cleared when the DTR signal is received from the HSD terminal.

The HSD terminal turns off DTR, then the automatic call is cleared. The HSD terminal sends clear signal to CES, then HSD modem turns off DCD and CTS. Finally HSD modem turns off DSR.

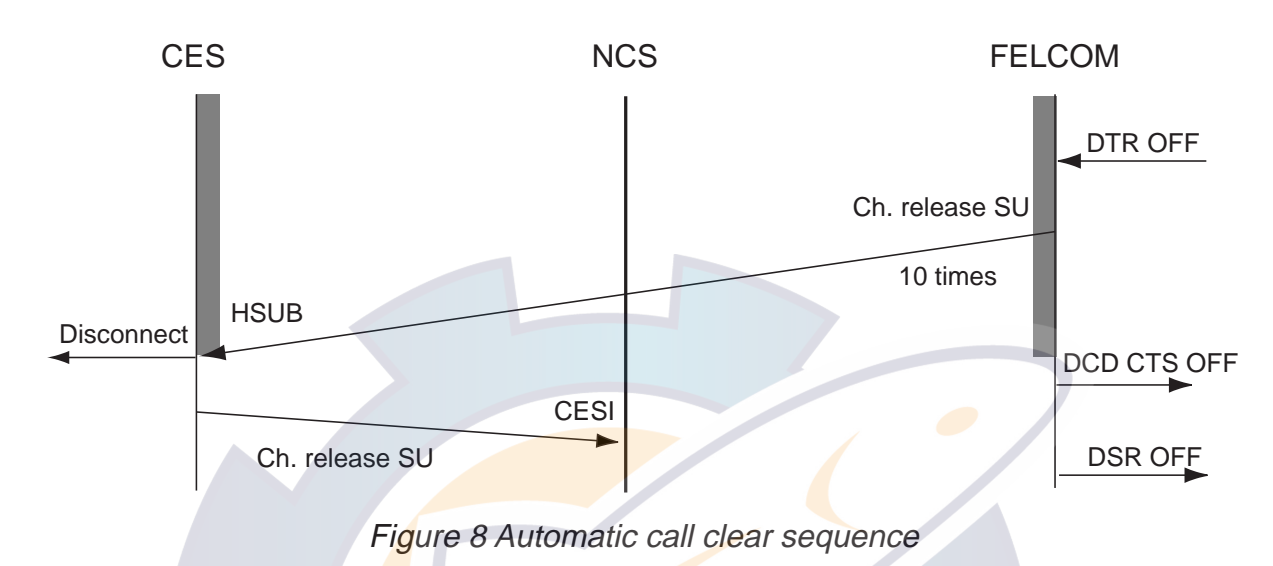

### 3.4.5 Call clear sequence from land

Land clears automatic call, then CES sends clear signal. The HSD modem turns off DCD and CTS. Finally, the HSD modem turns off DSR, and the HSD terminal turns off DTR.

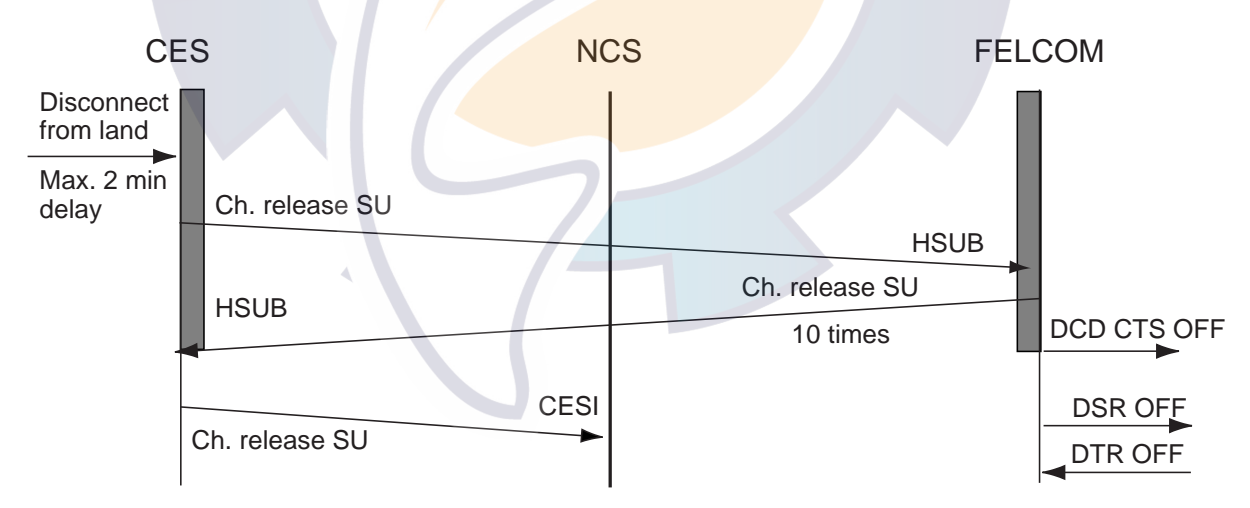

Figure 9 Call clear sequence from land

### 3.4.6 Manual call clear sequence

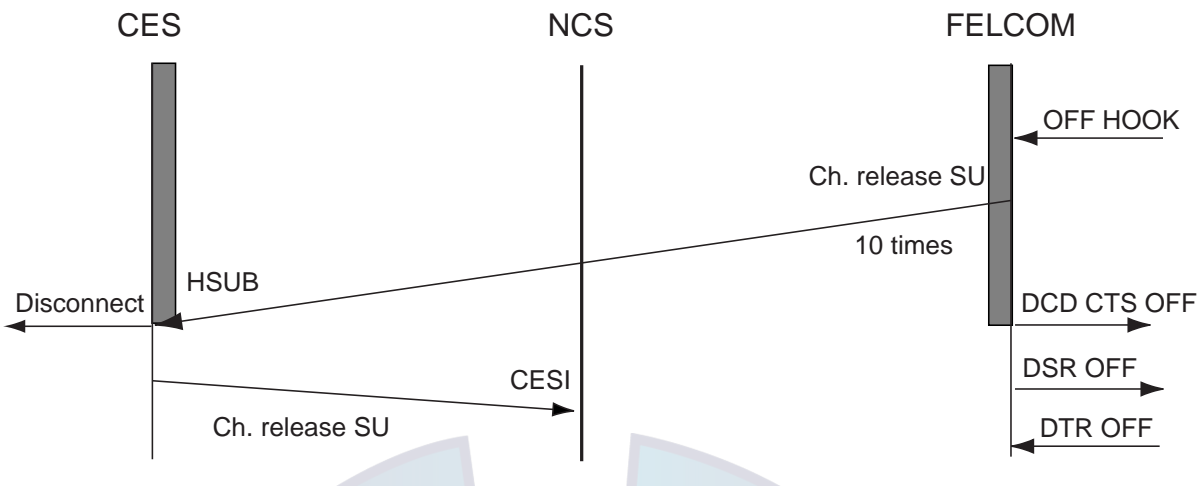

Figure 10 Manual call clear sequence

# **4. MAINTENANCE & TROUBLESHOOTING**

# 

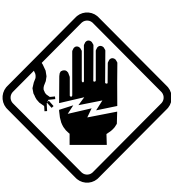

ELECTRICAL SHOCK HAZARD Do not open the equipment unless totally familiar with electrical circuits and service manual.

Only qualified personnel should work inside the equipment.

### 4.1 Maintenance

### 4.1.1 Cleaning

Dust or dirt on the equipment may be removed with a soft, dry cloth. Do not use commercial or chemical cleaners to clean the unit; they can remove paint and markings.

### 4.1.2 Resetting the circuit breaker

The BREAKER button on the rear panel pops out when the voltage input to the equipment exceeds the voltage rating. In this case, reset the power and press the button to restore normal operation.

### 4.2 Self Test at Terminal Unit

1. At the standby display, press [F4], [6], [5] and [Enter] to display program nos. of devices. If the IB-681 is powered off or is not connected, \*CONNECT ERROR\* appears in the HSD MODEM field.

| [Sel                                                            | f test                                          | :]                                       |                                                                                              |                          |                                              |
|-----------------------------------------------------------------|-------------------------------------------------|------------------------------------------|----------------------------------------------------------------------------------------------|--------------------------|----------------------------------------------|
| < <pr<br>CPU1<br/>CPU2<br/>ANTE<br/>VOIC<br/><b>HSD</b></pr<br> | ogram<br>(Tx)<br>(SYS<br>NNA<br>E CODE<br>MODEM | No.>><br>CPU)<br>CC<br>(CPU)<br>(DECODE) | 165-0104-1**<br>165-0105-1**<br>165-0102-1**<br>165-0096-***<br>165-0133-1**<br>165-0135-1** | (Rx)<br>(I/O)<br>(DEMOD) | 165-0103-1**<br>165-0108-1**<br>165-0134-1** |
| Star                                                            | t Self                                          | test OK?                                 | (Y/N) <u>Y</u>                                                                               |                          |                                              |

\*\* Program No.

Figure 11 Program no. display

2. Press [Y] and [Enter] to test.

| - Test Result -                      |                    |          |                       |  |
|--------------------------------------|--------------------|----------|-----------------------|--|
| CPU1 :                               | ROM-OK<br>DPRAM-OK | RAM-OK   | SYNC-OK<br>VITERBI-OK |  |
| CPU2 :                               | ROM-OK<br>DPRAM-OK | RAM-OK   | EEPROM-OK             |  |
| ANTENNA :<br>DEMOD :<br>VOICE CODEC: | ROM-OK<br>OK<br>OK | RAM-OK   |                       |  |
| HSD MODEM :                          | CPU-OK             | DEMOD-OK | DECODE-OK             |  |
| < <press any="" key="">&gt;</press>  |                    |          |                       |  |

Figure 12 Self test results

### 4.3 Troubleshooting for the User

The table below provides simple troubleshooting procedures which the user may follow to restore normal operation.

### Table 3 Troubleshooting table

| lf                              | Then                                                                                                    |  |  |
|---------------------------------|----------------------------------------------------------------------------------------------------|--|--|
| General                         |                                                                                                    |  |  |
| HSD communications not possible | <ul> <li>check satellite line and LES line.</li> <li>check land line, land line network.</li> <li>traffic on land network may be heavy.</li> <li>gateway or server problem on land line.</li> <li>network protocol cannot pass through line to Inmarsat.</li> <li>ask subscriber to check his equipment.</li> <li>check that, in an address call, character format is compatible with HSD terminal and HSD modem.</li> <li>check HSD terminal for proper setting.</li> <li>problem may lie with network to which the HSD modem is connected.</li> <li>check communication unit/antenna (antenna tracking problem, incorrect OID/DID, cabling on HSD modem).</li> <li>check HSD terminal)</li> </ul> |  |  |
| Calling                         |                                                                                                    |  |  |
| Cannot call manually            | <ul> <li>check if automatic data rate switching is OFF.<br/>(Manual transmission is not possible when the Data Rate switch<br/>setting and data rate of received call are different.)</li> </ul>                                                                                                    |  |  |
| Cannot call automatically       | <ul><li>check that subscriber no. is correct.</li><li>subscriber may be busy. Try again later.</li></ul>                                                                                                    |  |  |
| Receiving                       |                                                                                                    |  |  |
| Cannot receive                  | <ul> <li>check if automatic data rate switching is OFF.</li> <li>(Manual transmission is not possible when the Data Rate switch<br/>setting and data rate of received call are different.)</li> </ul>                                                                                                    |  |  |
| HSD terminal does not reply     | <ul><li>check "receive" settings on HSD modem, HSD terminal.</li><li>HSD terminal may not support certain connections.</li></ul>                                                                                                    |  |  |

# **5. INSTALLATION**

#### 

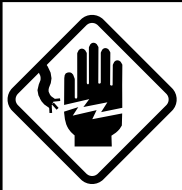

ELECTRICAL SHOCK HAZARD Do not open the equipment unless totally familiar with electrical circuits and service manual.

Only qualified personnel should work inside the equipment.

### 5.1 Mounting

### 5.1.1 Mounting location

The mounting location should satisfy the following requirements:

- The mounting location should be clean, moderate in temperature and humidity and well ventilated.
- Be sure to leave sufficient space around the unit for maintenance and checking.
- A magnetic compass will be affected if placed to close to the IB-681. Observe the following compass safe distances to prevent deviation of a magnetic compass: Standard compass, 1.2 m, Steering compass, 0.9 m.
- Keep the unit out of direct sunlight because of heat that can build up inside the cabinet.

### 5.1.2 Mounting procedure

The unit can be mounted on a tabletop. Fix the unit to the chosen location with 6x20 tapping screws (supplied). For added support, used M6 bolts (local supply) instead of the tapping screws.

Note: Do not place the unit atop the terminal unit of the FELCOM 81.

### 5.2 Wiring

### 5.2.1 Wiring between HSD modem and router

A serial straight cable with a 25 pin connector (RS-232 interface) or 37 pin connector (RS-449 interface) connects between the IB-681 and HSD terminal (ex. Router) as shown below. The interface to use is selected with DIP switch SW2. For the RS-232 interface, the length of the cable must not exceed 15 meters. If a longer cable is required use the RS-449 interface instead. Only one HSD Terminal (Router) can be connected.

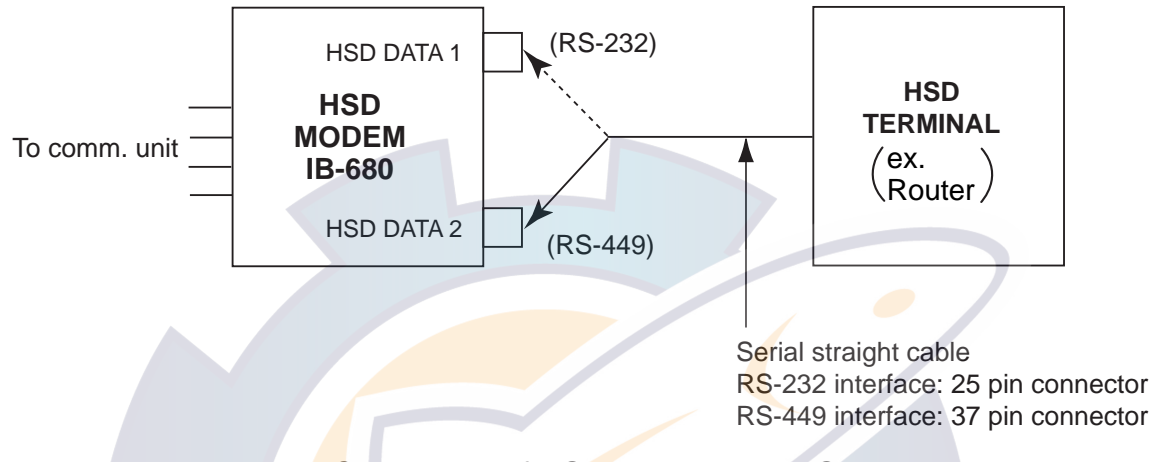

Figure 13 Connection of HSD modem and HSD terminal

|                                                              | Pin No. | RS-232<br>Signal | CCITT<br>Circuit | Signal Description       | DCE-DTE       |
|--------------------------------------------------------------|---------|------------------|------------------|--------------------------|---------------|
| 14-+ 1                                                       | 2       | TD               | 103              | Transmitted Data         | $\leftarrow$  |
|                                                              | 3       | RD               | 104              | Received Data            | $\rightarrow$ |
|                                                              | 4       | RTS              | 105              | Request to Send          | $\leftarrow$  |
| 17 - + + + 5<br>18 - + + + 5<br>19 - + + + 6<br>20 - + + + 7 | 5       | CTS              | 106              | Clear to Send            | $\rightarrow$ |
|                                                              | 6       | DSR              | 107              | Data Set Ready           | $\rightarrow$ |
|                                                              | 7       | SG               | 102              | Signal Ground            | _             |
|                                                              | 8       | DCD              | 109              | Receive Signal Indicator | $\rightarrow$ |
|                                                              | 15      | TC               | 114              | Transmit Clock           | $\rightarrow$ |
| Pin (male) arrangement                                       | 17      | RC               | 115              | Receive Clock            | $\rightarrow$ |
|                                                              | 20      | DTR              | 108              | Data Terminal Ready      | $\leftarrow$  |
|                                                              | 22      | RI               | 125              | Ring Indicator           | $\rightarrow$ |

#### RS-232 interface description

Pin nos. 1, 9-14, 16, 18-19, 21, 23-25 are not used. *Figure 14 RS-232 Interface* 

**Note:** The HSD modem uses synchronous serial communication, therefore the HSD terminal (PC, etc.) cannot be directly connected unless it has a synchronous serial port.

#### **RS-449 interface description**

| 20                     | Pin No. | RS-449 Signal | CCITT<br>Circuit | Signal Description  | DCE-DTE       |
|------------------------|---------|---------------|------------------|---------------------|---------------|
|                        | 4/22    | SD            | 103              | Send Data           | $\leftarrow$  |
|                        | 5/23    | SCT           | 114              | Send Timing         | $\rightarrow$ |
|                        | 6/24    | RD            | 104              | Receive Data        | $\rightarrow$ |
|                        | 7/25    | RTS           | 105              | Request to Send     | $\leftarrow$  |
|                        | 8/26    | SCR           | 115              | Receive Timing      | $\rightarrow$ |
|                        | 9/27    | CTS           | 106              | Clear to Send       | $\rightarrow$ |
| 32 - 13<br>33 - 14     | 11/29   | DSR           | 107              | Data Set Ready      | $\rightarrow$ |
|                        | 12/30   | DTR           | 108              | Data Terminal Ready | $\leftarrow$  |
|                        | 13/31   | DCD           | 109              | Receiver Ready      | $\rightarrow$ |
| 57 <b>19</b>           | 15      | IC            | 125              | Incoming Call       | $\rightarrow$ |
| Pin (male) arrangement | 19      | SG            | 102              | Signal Ground       | _             |

Pin nos. 1-3, 10, 14, 16-18, 20-21, 28, 32-37 are not used.

Figure 15 RS-449 Interface

#### Fabrication of plug case assy.

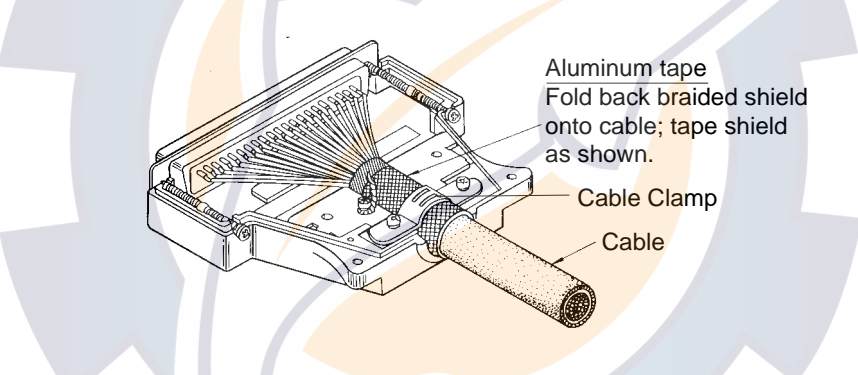

Figure 16 Fabrication of plug case (same procedure for 25 pin, 37 pin)

### 5.2.2 Modifying the RF CONV board in the communication unit

- 1. Turn off the communication unit.
- 2. Detach the cover.
- 3. Replace the RF CONV Board as follows if it is version -4 or below.
  - a) Unfasten the coaxial connector nut.
  - b) Unplug all connectors from the RF CONV Board.
  - c) Dismount the RF CONV Board.
  - d) Mount the new RF CONV Board, plug in connectors to the board, and fasten the coaxial connector nut.
  - e) For the new RF CONV Board, set R135 according to antenna cable length as shown in the table below. See Figure 19 for the location of R135.

| Antenna cable<br>length | Position of R135                    |  |  |
|-------------------------|-------------------------------------|--|--|
| 10 to 40 m              | Marked position (default position)  |  |  |
| More than 40 m          | Fully clockwise (max. output power) |  |  |

- 4. Remove the CPU2 Board from the communication unit. See Figure 19 for location.
- 5. Replace the ROMs (I/O CPU and SYS CPU) on the CPU2 Board. See Figure 17 for location. Mount the CPU2 Board.

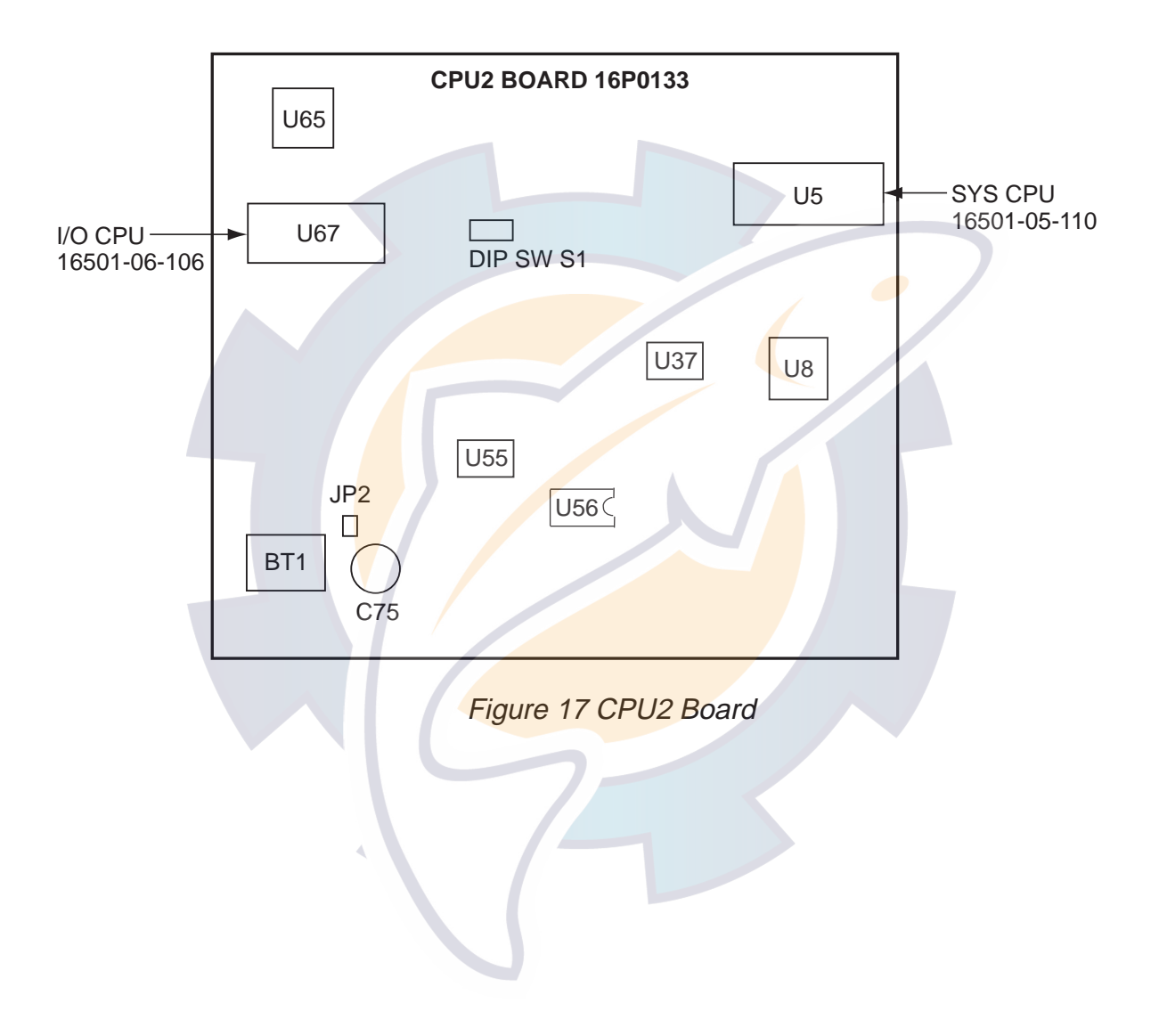

 Version -1 of the CPU 2 Board, solder a harness of cable assy. (supplied) to the location shown in the illustration below. Connect other side of cable assy. to J10 on the RF CONV board.

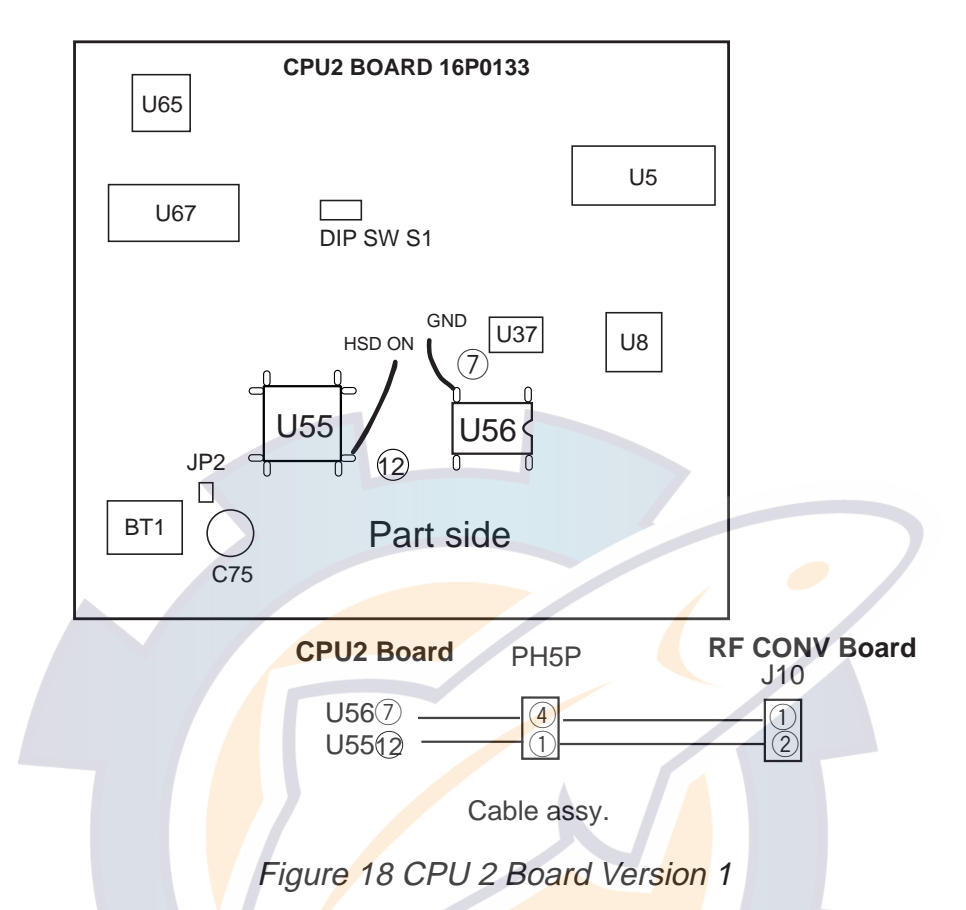

7. For version -2 and after of the CPU2 Board, connect the cable assy. (supplied) between J7 on the CPU2 Board and J10 on the RF CONV Board.

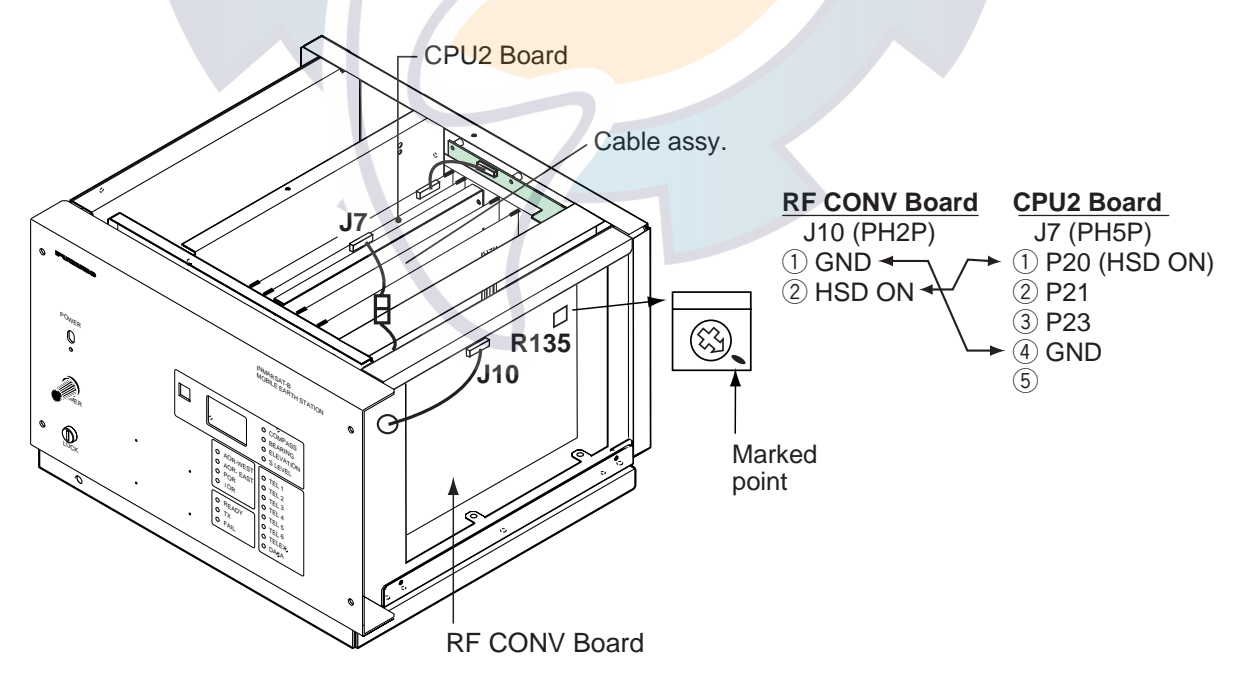

Figure 19 Communication unit, cover removed, right side view

8. Replace the rear panel for the communication unit manufactured before 7/98.

- 9. Detach all connectors from the rear panel; dismount the power supply unit and the rear panel.
- 10. For the unit manufactured before 7/98, detach the dummy plate from the rear panel and fasten the connector assy. (supplied) to the rear panel with the screws used to fix the dummy plate. For the unit manufactured after 7/98 use the screws supplied to attach the connector assy. to the rear panel.

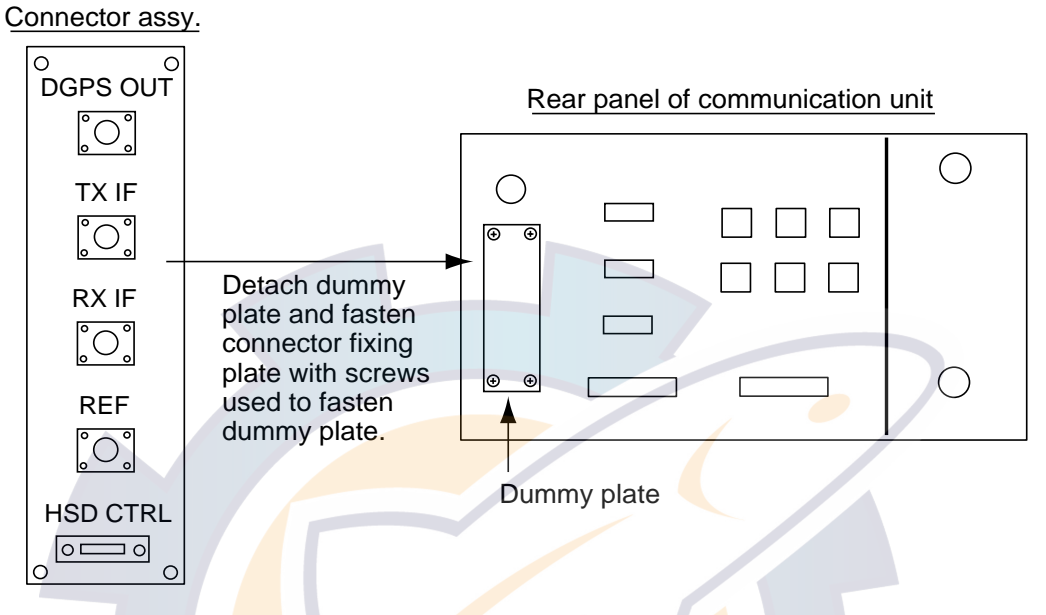

Figure 20 Mounting of connector assy.

11. For version -2 or higher of the REAR PANEL Board.

Connect the HSD CTRL connector from the connector assy. to J15 on the REAR PANEL Board.

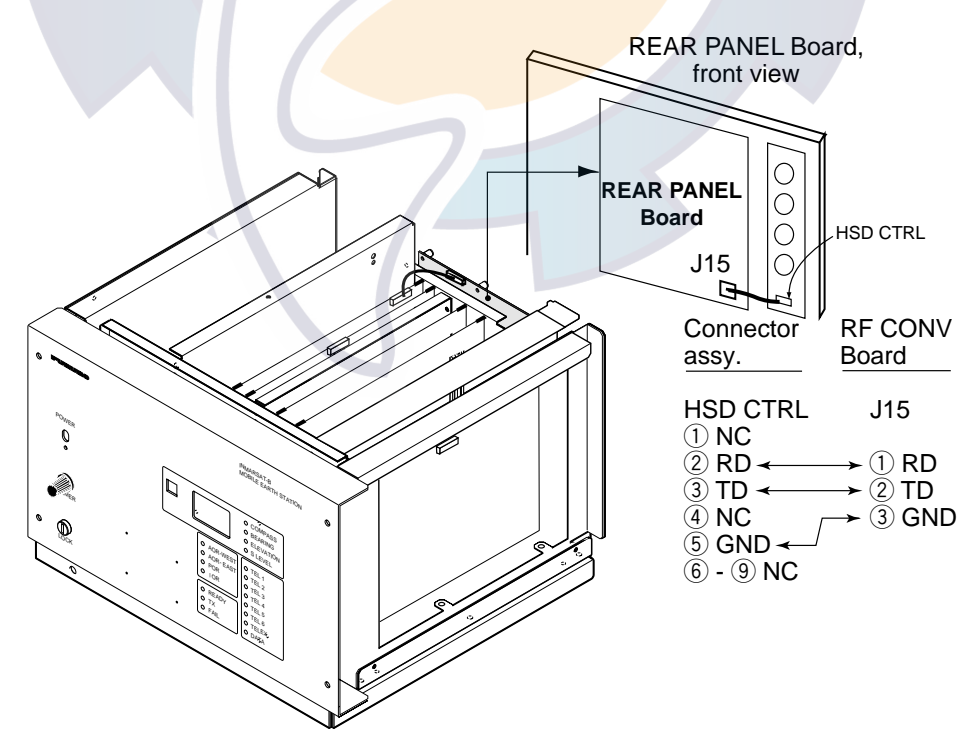

Figure 21 Communication unit, rear view, rear panel removed

For version -1 of the REAR PANEL Board.

Detach the REAR PANEL Board. Solder the HSD CTRL connector to the following points on the REAR PANEL Board.

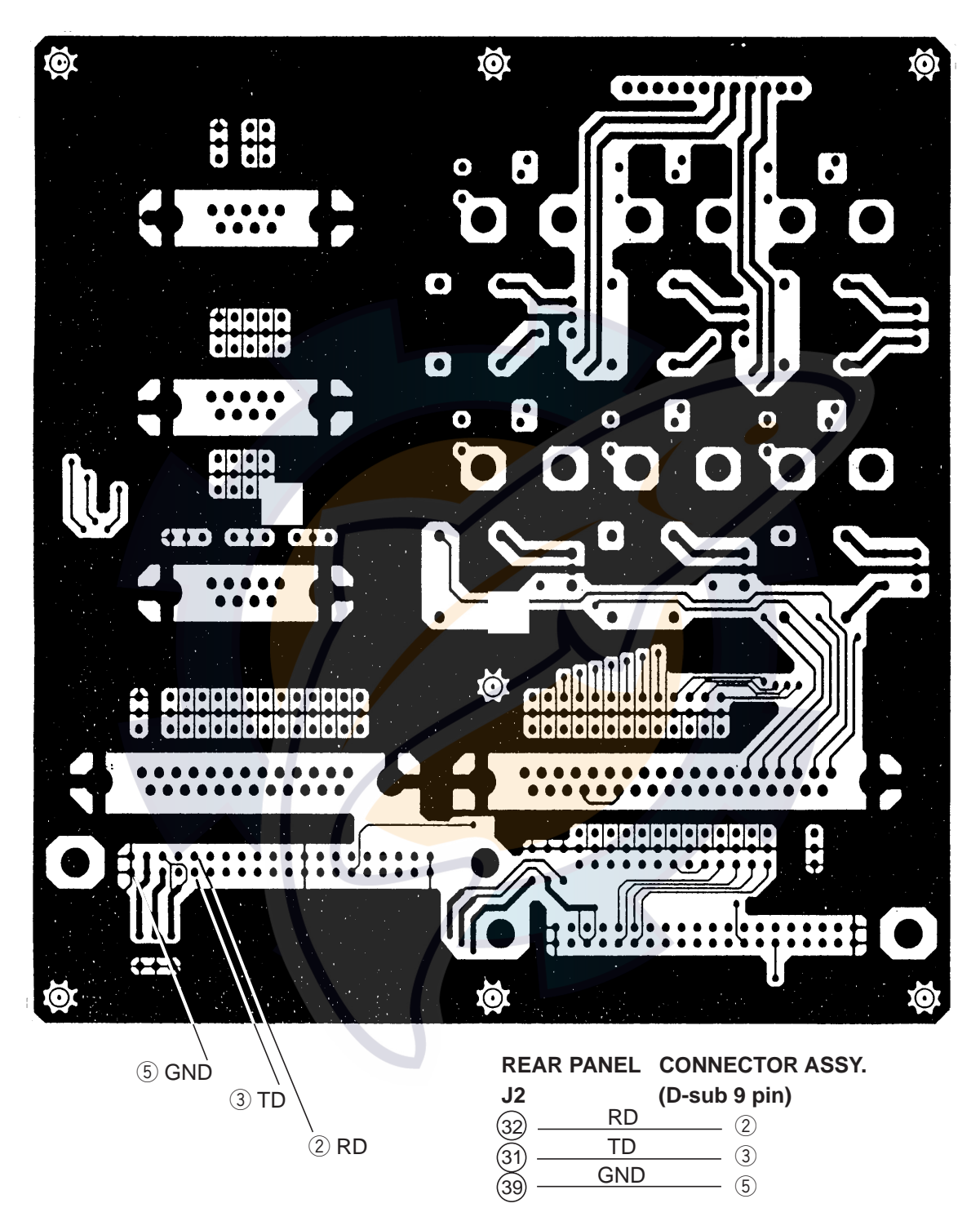

Figure 22 REAR PANEL Board

- 12. Attach the rear panel and mount the power supply unit.
- 13.Connect the four plugs from the connector fixing plate to the RF CONV Board as shown in Figure 23.

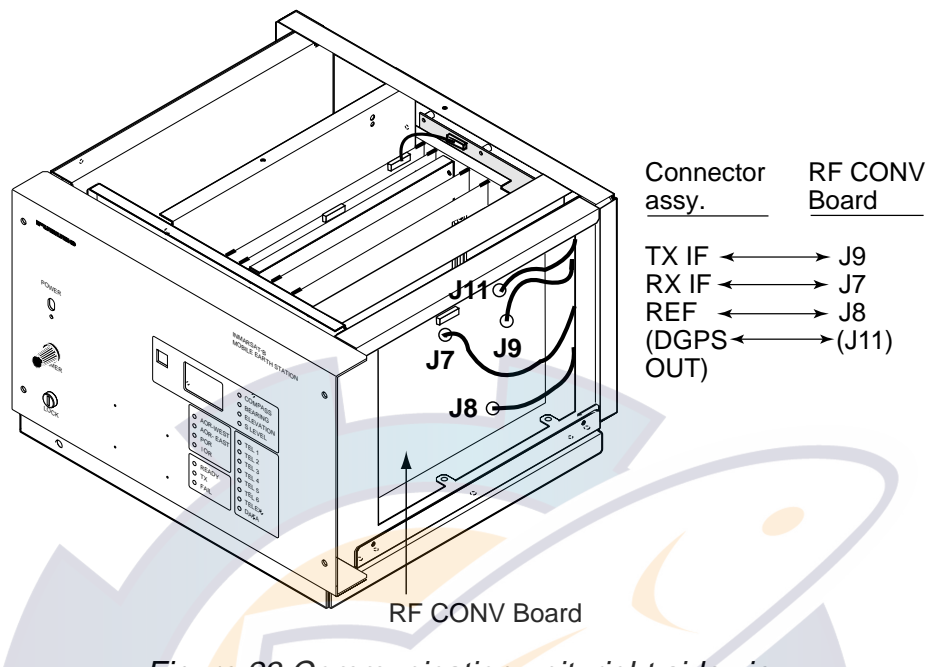

Figure 23 Communication unit, right side view

- 14. Attach the cover.
- 15. Plug in all connectors to the rear panel.

### 5.2.3 Wiring between HSD modem and communication unit

1. Connect the communication unit to the IB-681 with three coaxial cables (TX IF, RX IF, REF connectors) and one serial cable with 9 pin connector (HSD CTRL connector).

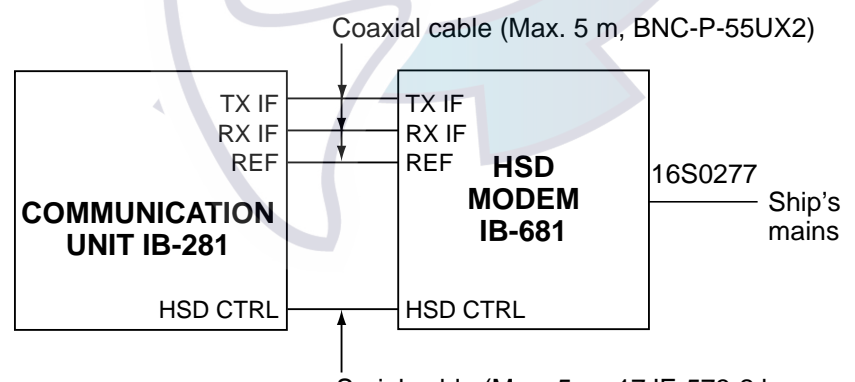

Serial cable (Max. 5 m, 17JE-573-2 harness)

Figure 24 Connection of IB-681 and communication unit

### 5.2.4 Ground

Connect the copper strap (supplied) between the earth terminal on the IB-681 and ship's superstructure.

# 

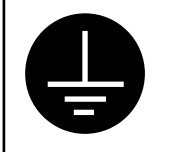

Ground the equipment to prevent electrical shock and mutual interference.

# **APPENDIX Usage Tips**

#### Communication with other makes of Inmarsat-B terminals

HSD communications time may increase depending on communications content when the HSD modem is used in a network. In this case, normal telephone and fax communications are disabled (except distress), thus frequency of communications and communications time must be carefully considered when drawing up communications plans. If communications overlap one another, it may be necessary to install an additional MES.

### Landline

Most landlines use ISDN circuits, and rules of operation vary with country. Thus several ISDN terminals may be necessary.

### **Circuit delay**

It takes about 15~20 sesconds for an HSD call to reach land terminal once the call is initialed by an MES.

### **Propagation delay**

A delay of about 15-20 seconds occurs on transmission of file from HSD terminal to coast earth station.

A delay of 240 msec exists on the satellite circuit line between the MES and coast earth station. A 100 msec delay occurs in Tx processing and Rx processing in the IB-681. Furthermore, a propagation delay may occur on the landline between the land terminal and coast earth station depending on the distance between them.

### **TCP/IP** protocol

- When throughput is slow due to propagation delay, enlarge the size of the TCP window to compensate for the delay. TCP size setting depends on protocol stack and OS. Consult respective operator's manual for advice.
- When using a remote router, raising the communications cue (buffer) setting can speed up throughput time. However, in some cases it may be necessary for the ship and land terminals to have the same router. Some routers cannot be used for Inmarsat HSD communications, especially those which cannot accommodate circuits which have large propagation delay. Consult with router maker and dealer to determine suitable router.
- For further details consult the network manager.

### Router setting for network connection

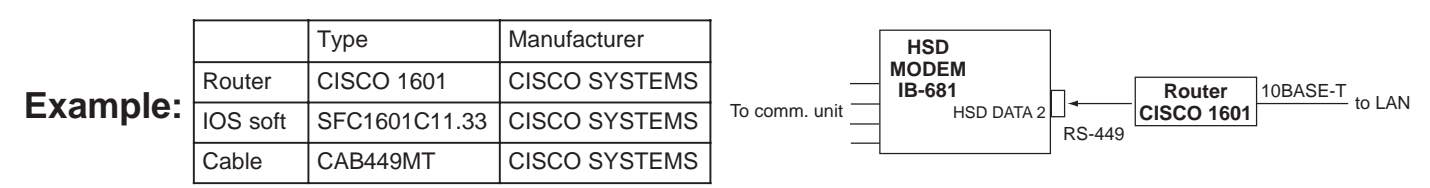

Figure 24Sample of connection

Set subscriber number at the FELCOM \*51\* ...# cisco1601#sh conf version 11.3 service udp-small-servers service tcp-small-servers hostname cisco1601 enable password \*\*\*\*\* I username land-term password 0 \*\*\*\*\* interface Ethernet0 ip address 192.168.2.1 255.255.255.0 I interface Serial0 ip address 192.168.10.10 255.255.255.0 encapsulation ppp no keepalive dialer dtr dialer-group 1 ppp authentication chap ip classless ip route 0.0.0.0 0.0.0.0 192.168.10.1 ip route 192.168.0.0 255.255.255.0 192.168.10.1 ip route 192.168.1.0 255.255.255.0 192.168.10.1 dialer-list 1 protocol ip permit snmp-server community public R0 L line con 0 exec-timeout 0 0 line vty 0 4 password \*\*\*\*\* login I end cisco1601#

This example shows only the minimum necessary settings for confirmation. Further details can be obtained from a Cisco dealer or Cisco's home page (http://www.cisco.com).

For other router see its operator's manual.

### **Network configuration**

- Network configuration depends on application and number of terminals used. Generally, setup is done on the user's equipment.
- Setup depends on shipboard network and land network. For details contact the network manager.
- We recommend that identification be exchanged between sender and receiver. Where required used packet filtering and firewall.
- FURUNO will assume no responsibility for security-related problems.

### Syuchronous -asynchronous adapter

This section discusses some of the synchronous -asynchronous adapters currently available. Connecting a single PC as in the figures below you can connect to a subscriber much easier than by using a Dial -up Router.

These devices have been tested by FURUNO.

KlasHopper PCMCIA400 (Klas Ltd., Ireland)

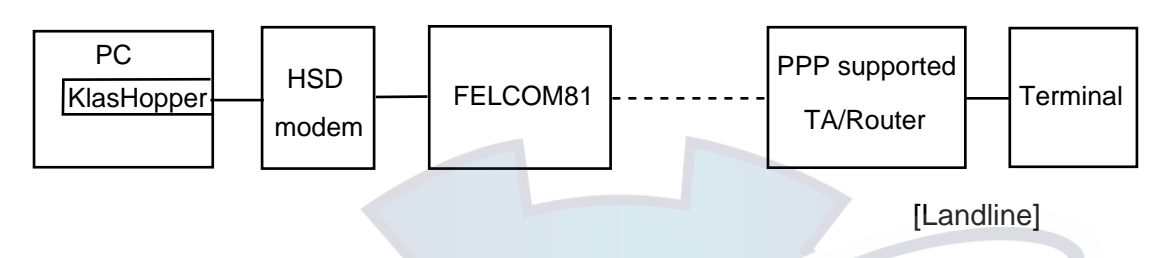

- Drive software required to use the equipment.
- PPP (Point-to- Protocol) supported. Therefore, KlasHopper is not required at receiving end. You can connect to an internet service provider with an ordinary modem or terminal adapter.
- No limitations to software usage (Web Browser, E-mail, etc.)

RAMSAT RVH24(ODC-Caltronic A/S, Denmark)

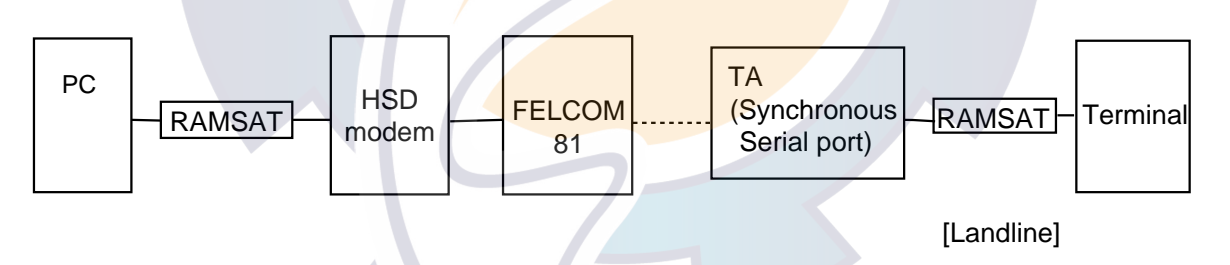

- No driver software required. However, modem data files are provided to permit the RAMSAT to function as an external modem.
- RAMSAT required by both sender and receiver .

**NOTE** : RAMSAT may introduce a converter which supports PPP. Then, its function may be similar to the KlasHopper.

• File transfer software which provides simultaneous transmission and reception of files is optionally available. However this software has not been tested by FURUNO.

### Land Earth Station

|                 | INMARSAT-B LES<br>STATUS TO 31st August<br>1999 |                                |                    | BV - B Voice; BF - B Fax; BT - B Telex,<br>BD - B Data; BHSD - B High Speed Data |
|-----------------|-------------------------------------------------|--------------------------------|--------------------|----------------------------------------------------------------------------------|
| OCEAN<br>REGION | LES NAME                                        | LES PROVIDER                   | LES ACCESS<br>CODE | STATUS                                                                           |
| AOR-E           | Ausguel                                         | France Telecom                 | 011                | BV. BF, BT, BD, BHSD                                                             |
| AOR-E           | Beijing Marine at<br>Southbury                  | Beijing Marine &<br>Navigation | 868                | BV. BF, BT, BD, BHSD                                                             |
| AOR-E           | Burum                                           | PTT Telecom                    | 012                | BV. BF, BT, BD, BHSD                                                             |
| AOR-E           | Eik                                             | Telenor                        | 004                | BV. BF, BT, BD, BHSD                                                             |
| AOR-E           | Fucino                                          | Telecom Italia                 | 555                | BV. BF, BT, BD, BHSD                                                             |
| AOR-E           | Goonhilly                                       | ВТ                             | 002                | BV, BF, BT, BD, BHSD                                                             |
| AOR-E           | Hong Kong at<br>Laurentides                     | нкт                            | 118                | BV. BF, BT, BD, BHSD                                                             |
| AOR-E           | Indot at Laurentides                            | Indot                          | 007                | BV, BF, BT, BD, BHSD                                                             |
| AOR-E           | Jeddah                                          | Ministry of PTT                | 025                | BV, BF, BT, BD, pending RCC info                                                 |
| AOR-E           | KDD at Burum                                    | KDD                            | 003                | BV. BF, BT, BD, BHSD                                                             |
| AOR-E           | Korea Telecom at<br>Laurentides                 | Korea Telecom                  | 006                | BV. BF, BT, BD, BHSD                                                             |
| AOR-E           | Laurentides                                     | Stratos Mobile Networks        | 013                | BV. BF, BT, BD, BHSD                                                             |
| AOR-E           | Morsviazsputnik at<br>Laurentides               | Morsviazsputnik                | 015                | BV. BF, BT, BD, BHSD                                                             |
| AOR-E           | Raisting                                        | DeTeMobil                      | 111                | BV. BF, BT, BD, BHSD                                                             |
| AOR-E           | Singapore Telecom at<br>Ausguel                 | Singapore Telecom              | 210                | BV. BF, BT, BD, BHSD                                                             |
| AOR-E           | Southbury                                       | СМС                            | 001                | BV. BF, BT, BD, BHSD                                                             |
| AOR-E           | Pry                                             | Telekomunikacja Polska         | 016                | BV, BF, BT, BD, pending results                                                  |
| AOR-E           | Telstra at Laurentides                          | Telstra                        | 222                | BV. BF, BT, BD, BHSD                                                             |
| AOR-E           | Thermoplyae                                     | ОТЕ                            | 005                | BV. BF, BT, BD, BHSD, pending results                                            |
| AOR-E           | VSNL at Southbury                               | VSNL                           | 306                | BV. BF, BT, BD, BHSD                                                             |
| AOR-W           | Ausguel                                         | France Telecom                 | 011                | BV. BF, BT, BD, BHSD,                                                            |
| AOR-W           | Beijing Marine at<br>Southbury                  | Beijing Marine &<br>Navigation | 868                | BV. BF, BT, BD, BHSD                                                             |
| AOR-W           | Burum                                           | PTT Telecom                    | 012                | BV. BF, BT, BD, BHSD,                                                            |
| AOR-W           | DeTeMobil at Ausguel                            | DeTeMobil                      | 111                | BV. BF, BT, BD, BHSD                                                             |
| AOR-W           | Eik                                             | Telenor                        | 004                | BV. BF, BT, BD, BHSD,                                                            |
| AOR-W           | Goonhilly                                       | вт                             | 002                | BV, BF, BT, BD, BHSD, ,                                                          |

| AOR-W | Hong Kong at<br>Laurentides       | нкт                            | 118 | BV. BF, BT, BD, BHSD                |
|-------|-----------------------------------|--------------------------------|-----|-------------------------------------|
| AOR-W | Indot at Laurentides              | Indot                          | 007 | BV. BF, BT, BD, BHSD                |
| AOR-W | KDD at Burum                      | KDD                            | 003 | BV. BF, BT, BD, BHSD                |
| AOR-W | Korea Telecom at<br>Laurentides   | Korea Telecom                  | 006 | BV. BF, BT, BD, BHSD                |
| AOR-W | Laurentides                       | Stratos Mobile Networks        | 013 | BV. BF, BT, BD, BHSD                |
| AOR-W | Morsviazsputnik at<br>Laurentides | Morsviazsputnik                | 015 | BV. BF, BT, BD, BHSD                |
| AOR-W | OTE at Southbury                  | ОТЕ                            | 005 | BV. BF, BT, BD, BHSD                |
| AOR-W | Singapore Telecom at<br>Ausguel   | Singapore Telecom              | 210 | BV. BF, BT, BD, BHSD                |
| AOR-W | Southbury                         | СМС                            | 001 | BV. BF, BT, BD, BHSD                |
| AOR-W | Telecom Italia at<br>Southbury    | Telecom Italia                 | 555 | BV. BF, BT, BD, BHSD                |
| AOR-W | Telstra at Laurentides            | Telstra                        | 222 | BV. BF <mark>, BT</mark> , BD, BHSD |
| AOR-W | VSNL at Southbury                 | VSNL                           | 306 | BV. BF, BT, BD, BHSD                |
|       |                                   |                                |     |                                     |
| IOR   | Arvi                              | VSNL                           | 306 | BV, BF, BT, BD                      |
| IOR   | Ausguel                           | France Telecom                 | 011 | BV. BF, BT, BD, BHSD                |
| IOR   | Beijing                           | Beijing Marine &<br>Navigation | 868 | BV, BF, BT, BD                      |
| IOR   | British Telecom at EIK            | вт                             | 002 | BV. BF, BT, BD, BHSD                |
| IOR   | Burum                             | PTT Telecom                    | 012 | BV. BF, BT, BD, BHSD,               |
| IOR   | Cape d'Aguilar                    | нкт                            | 118 | BV, BF, BT, BD                      |
| IOR   | Comt Eurasia                      | СМС                            | 001 | BV, BF, BT, BD, BHSD                |
| IOR   | Eik                               | Telenor                        | 004 | BV. BF, BT, BD, BHSD                |
| IOR   | Fucino                            | Telecom Italia                 | 555 | BV. BF, BT, BD, BHSD                |
| IOR   | Jabatan Telekom                   | Datastream Technology          | 888 | BV, BF, BT                          |
| IOR   | Jatiluhur                         | Indot                          | 007 | BV, BF, BT, BD                      |
| IOR   | Jeddah                            | Ministry of PTT                | 025 | BV, BF, BT, BD, pending RCC info    |
| IOR   | Kuantan                           | Malaysia Telecom               | 060 | BV, BF, BT                          |
| IOR   | Kumn                              | Korea Telecom                  | 006 | BV, BF, BT, BD, BHSD                |
| IOR   | Morsviazsputnik at<br>Perth       | Morsviazsputnik                | 015 | BV. BF, BT, BD, BHSD                |
| IOR   | Nonthaburi                        | Thailand                       | 333 | BV, BF, BT                          |
| IOR   | Perth                             | TELSTRA                        | 222 | BV, BF, BT, BD, BHSD,               |

| IOR | Raisting                       | DeTeMobil               | 111 | BV. BF, BT, BD, BHSD                  |
|-----|--------------------------------|-------------------------|-----|---------------------------------------|
| IOR | Sento                          | Singapore Telecom       | 210 | BV. BF, BT, BD, BHSD                  |
| IOR | Stratot Perth                  | Stratos Mobile Networks | 013 | BV. BF, BT, BD, BHSD                  |
| IOR | Pry                            | Telekomunikacja Polska  | 016 | BV, BF, BT, BD, pending results       |
| IOR | Thermoplyae                    | ОТЕ                     | 005 | BV, BF, BT, BD, BHSD, pending results |
| IOR | Towi Al man                    | ETILAT                  | 123 | BV. BF, BT, BD                        |
| IOR | Yamaguchi                      | KDD                     | 003 | BV. BF, BT, BD                        |
|     |                                | Rojijna Marino 8        |     |                                       |
| POR | Beijing                        | Navigation              | 868 | BV, BF, BD, BT                        |
| POR | BT Pacific                     | вт                      | 002 | BV, BF, BD, BT, BHSD                  |
| POR | Cape d'Aguilar                 | нкт                     | 118 | BV. BF, BD, BT                        |
| POR | DeTeMobil at Perth             | DeTeMobil               | 111 | BV, BF, BT, BD, BHSD                  |
| POR | France Telecom at Perth        | France Telecom          | 011 | BV, BF, BT, BD, BHSD                  |
| POR | Indot at Perth                 | Indot                   | 007 | BV, BF, BT, BD, BHSD                  |
| POR | Jabatan Telekom                | Datastream Technology   | 888 | BV, BF, BT                            |
| POR | Kumn                           | Korea Telecom           | 006 | BV, BF, BT, BD, BHSD,                 |
| POR | Malaysia Telecom at<br>Perth   | Malaysia Telecom        | 060 | BV, BF, BT, BD, BHSD                  |
| POR | Morsviazsputnik at<br>Perth    | Morsviazsputnik         | 015 | BV. BF, BT, BD, BHSD                  |
| POR | OTE at nta Paula               | ОТЕ                     | 005 | BV, BF, BT, BD, BHSD                  |
| POR | Perth                          | TELSTRA                 | 222 | BV, BF, BT, BD, BHSD                  |
| POR | nta Paula                      | СМС                     | 001 | BV, BF, BT, BD, BHSD                  |
| POR | Sento                          | Singapore Telecom       | 210 | BV. BF, BT, BD, BHSD                  |
| POR | Stratot Perth                  | Stratos Mobile Networks | 013 | BV. BF, BT, BHSD, BD                  |
| POR | Station 12 at Yamaguchi        | PTT Telecom             | 012 | BV. BF, BT, BD                        |
| POR | Telecom Italia at nta<br>Paula | Telecom Italia          | 555 | BV, BF, BT, BD, BHSD                  |
| POR | Telenor at BT Pacific          | Telenor                 | 004 | BV, BF, BD, BT, BHSD                  |
| POR | VSNL at nta Paula              | VSNL                    | 306 | BV, BF, BT, BD, BHSD                  |
| POR | Yamaguchi                      | KDD                     | 003 | BV, BF, BT, BD,                       |

#### SPECIFICATIONS OF HSD MODEM UNIT IB-681

#### 1. GENERAL

| (1) Tx Frequency                    | 179.8 MHz                                        |
|-------------------------------------|--------------------------------------------------|
| (2) Rx Frequency                    | 90.0 MHz                                         |
| (3) Channel Frequency Spacing       | 100 kHz                                          |
| (4) Receive Level                   | -60 dBm to -90 dBm                               |
| (5) Transmit Level                  | -12.5 dBm                                        |
| (6) Channel Rate                    | 132 Kbps                                         |
| (7) Modulation                      | O-QPSK, 50% filtered                             |
| (8) Data Speed                      | 56/64 Kbps, synchronous                          |
| (9) Interface                       | RS-232C (Dsub25p), RS-449 (Dsub37p)              |
|                                     |                                                  |
| 2. POWER SOURCE                     |                                                  |
| (1) Rated Power                     | 100/220 VAC (±10%): 0.3/0.2 A, 1 Phase, 50/60 Hz |
|                                     |                                                  |
| 3. ENVIRONMENTAL C <mark>ONE</mark> | DITION                                           |
| (1) Temperature                     | -15 °C to +55 °C                                 |
| (2) Relative Humidity               | 93% at +40 °C                                    |
| (3) Water Resistance                | IPX2                                             |
|                                     |                                                  |
| 4. COATING COLOR                    |                                                  |
| (1) Cover                           | 2.5GY5/1.5 Newtone No.5                          |
| (2) Panel                           | N3.0                                             |
|                                     |                                                  |
|                                     |                                                  |
|                                     |                                                  |

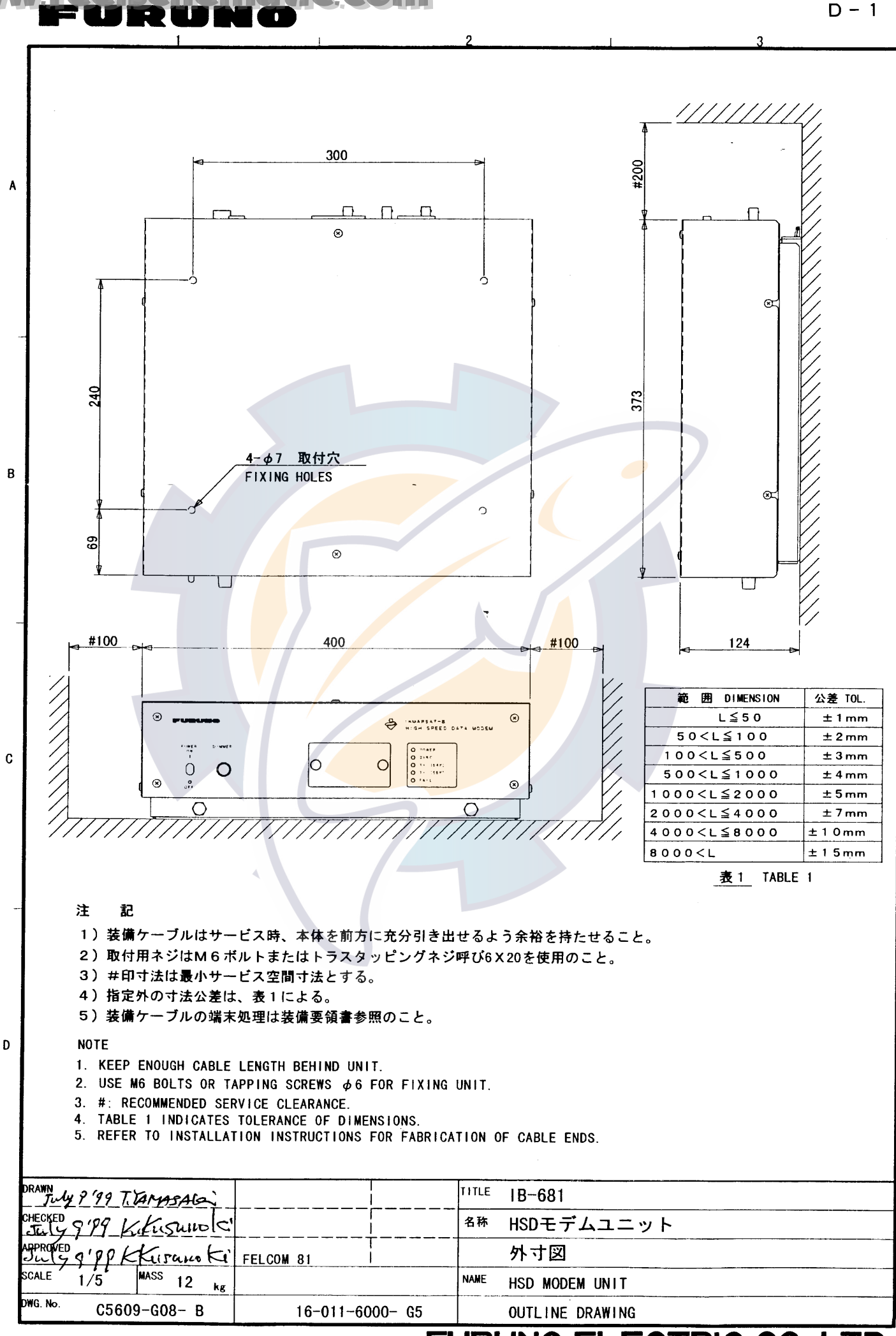

ic com

FURUNO ELECTRIC CO., LTD.

В

С

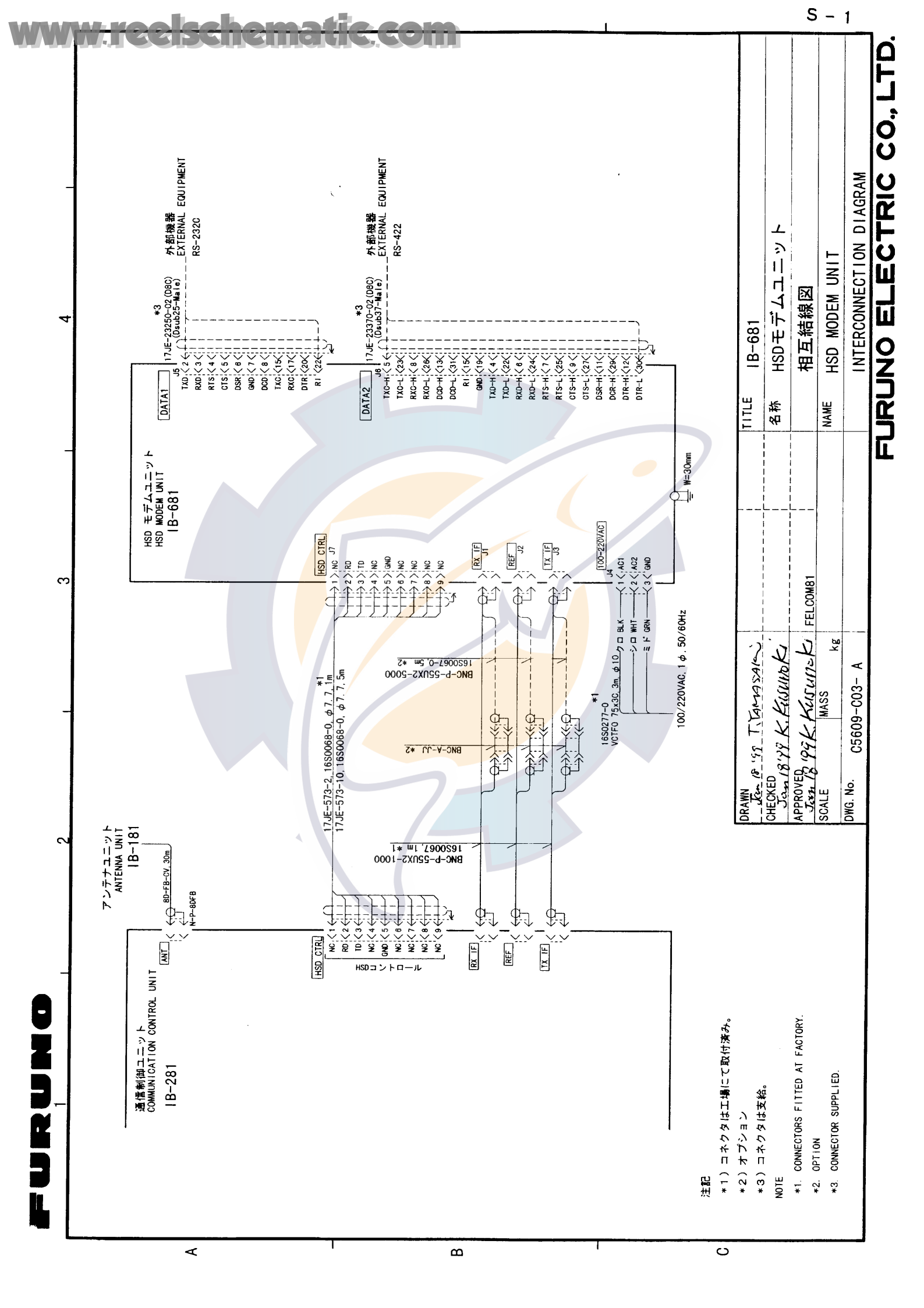

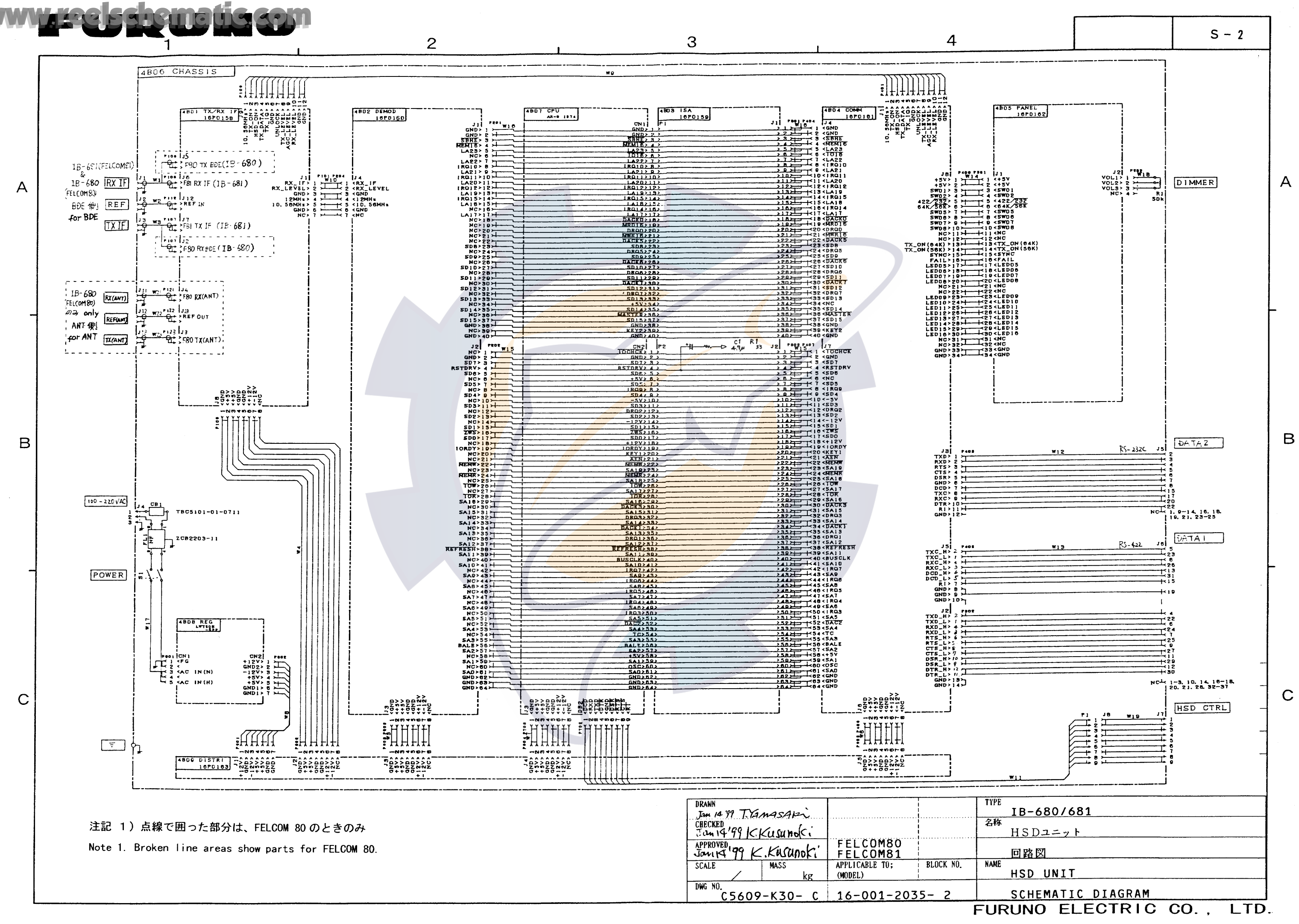

# INDEX

### A

| Address call                  | 7,<br>15 | 13 |
|-------------------------------|----------|----|
| Automatic call mode           | 3        |    |
| Automatic data rate switching | 4        |    |
| Automatic HSD call            | 7        |    |

#### В

| Breaker  |     | 2 |
|----------|-----|---|
| BSC form | nat | 4 |

### С

| Character format | <br>4  |
|------------------|--------|
| Command format   | <br>4  |
| CRN              | <br>10 |

#### D

| Data rate           |      | <br> |               | 3   |    |
|---------------------|------|------|---------------|-----|----|
| DIC                 |      | <br> | <mark></mark> | 9   |    |
| DIMMER con          | trol | <br> | <mark></mark> | . 1 |    |
| <b>DIP</b> switches |      | <br> | <mark></mark> | 3   |    |
| Direct call         |      | <br> |               | 7,  | 12 |
| DTE                 |      | <br> |               | 7   |    |
| DTR                 |      | <br> |               | 7,  | 9  |

#### Н

| HDLC format | <br>4 |
|-------------|-------|
| HSD CTRL .  | <br>  |
| HSD DATA 1  | <br>2 |
| HSD DATA 2  | <br>2 |
|             |       |

### Μ

Manual call ...... 8, 14

#### Ρ

| POWER switch   | 1 |  |
|----------------|---|--|
| Progress tones |   |  |

#### R

| receiving | 9  |    |    |
|-----------|----|----|----|
| REF       | 2  |    |    |
| RI        | 9  |    |    |
| RS-232    | 2, | 4, | 20 |
| RS-449    | 2, | 4, | 21 |
| RX IF     | 2  |    |    |
| 6         |    |    |    |

#### S

| Status LEDs  | <br>1 |
|--------------|-------|
| Switch panel | <br>3 |

| Terminal<br>TX IF | interface | <br> | <br>4<br>2 |
|-------------------|-----------|------|------------|
| V                 |           |      |            |
| V.25bis           |           | <br> | <br>10     |

т

2

][]

U

FURUNO ELECTRIC CO., LTD.

9-52 Ashihara-Cho, Nishinomiya City, 662-8580, Hyogo, Japan

Tel: +81 798-65-2111 Fax: +81 798-65-4200

| <u>.                                    </u> |                                                                                                    | Pub NO. DOC-230                                                             |
|----------------------------------------------|----------------------------------------------------------------------------------------------------|-----------------------------------------------------------------------------|
|                                              | Declaration                                                                                           | of conformity to type                                                       |
| We                                           | FURUNO ELECTRIC                                                                                       | CCO., LTD.                                                                  |
|                                              |                                                                                                    | (Manufacturer)                                                              |
| 9-52 Ashihar                                 | a-Cho, Nishinomiya City, 66                                                                           | 2-8580, Hyogo, Japan                                                        |
|                                              |                                                                                                    | (Address)                                                                   |
| hereby decla                                 | re under our sole responsibi                                                                          | lity that the product                                                       |
| Inmarsat-B s<br>Felcom 81A/8                 | atellite earth station HSD Mo<br>31B                                                                  | odem models IB-680 for Felcom 80A/80B and IB-681 f                          |
|                                              | (Mode                                                                                                 | el names, type numbers)                                                     |
| to which this                                | declaration relates conforms                                                                          | to the following stand <mark>ard</mark> (s) or normative document(s)        |
| EN 60945: Ja                                 | anuary 1997 <mark>(IE</mark> C 60945 Thi                                                              | rd edition: 1996-11)                                                        |
| For assessme                                 | (title and/or number and date of iss<br>ent, see EC type-examination<br>CS Certification, The Netherl | on certificate N° KCS/99212003/AA/00 of 2 June 1999                         |
| This declaratio<br>marine equipm             | n is issued according to the p<br>ent modified by Commission                                          | provisions of European Council Directive 96/98/EC on<br>Directive 98/85/EC. |
|                                              |                                                                                                    | On behalf of Furuno Electric Co., Ltd.                                      |
|                                              |                                                                                                    | Hiroaki Komatsu                                                             |
| Nishinomiya C<br>June 16, 1999               | ity, Japan                                                                                            | Manager,<br>International Rules and Regulations                             |
| (Place and date o                            | f issue)                                                                                              | (name and signature or equivalent marking of authorized pers                |

0